PC Based MikroTik Router OS Installation PPPoE Server 3 PPPoE Client Configuration Basic Firewall Configuration DHCP Server Setup and Graphing ARP(MAC) Bonding Bandwidth Control Function Step by Step installation Proxy Change mac address of mikrotik router interface? PPTP Server and user configure

### PC Based MikroTik Router OS Installation

এই টিউটোরিয়ালে আজ আমরা দেখবো কিভাবে একটি কম্পিউটারে MikroTik Router OS ইন্সটল করা হয়। কম্পিউটারে MikroTik Router OS ইন্সটল করতে বেশি পরিমাণ হার্ডডিস্ক স্পেস ও র্যাম এর দরকার হয় না। অধিকন্তু হার্ডডিস্ক স্পেস যত কম হবে MikroTik Router এর পারফরম্যান্সও তত ভাল হবে। প্রথমেই আমরা একটি কম্পিউটারের সিডি রমে MikroTik Router OS এর বুটেবল সিডি প্রবেশ করাবো। MikroTik Router OS এর লেটেস্ট ISO ফাইল আপনারা চাইলে <u>www.mikrotik.com/download</u> এই এ্যাডেস থেকে ডাউনলোড করে একটি সিডিতে রাইট করে নিতে পারেন। সিডি রমে সিডিটি প্রবেশ করিয়ে যেভাবে অন্যান্য অপারেটিং সিস্টেম ইনসটল করা হয় সেই পদ্ধতিতেই আমরা কাজ শুরু করবো। ইন্সটলেশন প্রসেসের শুরুতেই মনিটরে নিচের স্ক্রীণটি আসবে।

| Welcome                                                                 | to MikroTik Router So                           | ftware installation                                              |
|-------------------------------------------------------------------------|-------------------------------------------------|------------------------------------------------------------------|
| Move around menu using<br>Select all with 'a', mi<br>cancel and reboot. | 'p' and 'n' or arrow k<br>niмuм with 'м'. Press | eys, select with 'spacebar'.<br>'i' to install locally or 'q' to |
| [X] sustem                                                              | [] inv6                                         | [] routing                                                       |
|                                                                         | [] isdn                                         | [] security                                                      |
| [] dhep                                                                 | [] kum                                          | [] ups                                                           |
| [ ] advanced-tools                                                      | [ ] lcd                                         | [] user-Manager                                                  |
| [ ] calea                                                               | [] Mpls                                         | [] wireless                                                      |
| [] gps                                                                  | [] Multicast                                    |                                                                  |
| [] hotspot                                                              | [] ntp                                          |                                                                  |
|                                                                         |                                                 |                                                                  |

স্ক্রীণ এ লক্ষ্য করলে দেখবেন কিছু ইন্সট্রাকশন ও প্যাকেজসমূহের তালিকা দেওয়া আছে। যেমনঃ কার্সর মুভ করানোর জন্য p ও n প্রেস করতে হবে, কোন প্যাকেজ সিলেন্ট করার জন্য Spacebar প্রেস করতে হবে, সবগুলো প্যাকেজ একসাথে সিলেন্ট করার জন্য a প্রেস করতে হবে, ইন্সটলেশন প্রসেস শুরু করার জন্য i প্রেস করতে হবে, রাউটার রিবুট করার জন্য q প্রেস করতে হবে।

প্রথমেই আমরা a প্রেস করে সবগুলো প্যাকেজ একইসাথে সিলেন্ট করবো এবং i প্রেস করবো। তাহলে নিচের মতো করে ম্যাসেজটি দিবে।

#### Do you want to keep old configuration? [y/n]: n

আমরা n প্রেস করবো। অতঃপর নিচের ম্যাসেজটি দিবে।

#### Warning: all data on the disk will be erased! Continue? [y/n]: y

MikroTik 6.0rc13 MikroTik Login: \_

আমরা y প্রেস করবো। এতে করে ইন্সটলেশন প্রসেস শুরু হবে। MikroTik Router OS ইন্সটল হতে মাত্র কয়েক সেকেন্ড সময় লাগে। ইন্সটলেশন শেষ হলে মেশিনটি রিবুট দিতে হবে।

| installed | system-6.0rc13         |  |
|-----------|------------------------|--|
| installed | wireless-6.0rc13       |  |
| installed | user-manager-6.0rc13   |  |
| installed | ups-6.0rc13            |  |
| installed | security-6.0rc13       |  |
| installed | routing-6.0rc13        |  |
| installed | ntp-6.Ørc13            |  |
| installed | Multicast-6.0rc13      |  |
| installed | mpls-6.0rc13           |  |
| installed | lcd-6.0rc13            |  |
| installed | kvм-6.0rc13            |  |
| installed | isdn-6.0rc13           |  |
| installed | ipv6-6.0rc13           |  |
| installed | hotspot-6.0rc13        |  |
| installed | gps-6.0rc13            |  |
| installed | calea-6.0rc13          |  |
| installed | advanced-tools-6.0rc13 |  |
| installed | dhcp-6.0rc13           |  |
| installed | ppp-6.0rc13            |  |
| Software  | installed.             |  |
| Press ENT | ER to reboot           |  |
| _         |                        |  |

কী-বোর্ডের যেকোন বাটন প্রেস করলেই মেশিনটি রিবুট হবে। মেশিন রিবুট হওয়ার পর নিচের লগইন স্ক্রীণটি আসবে।

এখন Username ও Password দিয়ে রাউটারে লগইন করতে হবে। MikroTik Router এর ডিফল্ট Username হলো admin এবং Password ব্লাঙ্ক (অর্থাৎ কোন পাসওয়ার্ড নাই)। Username ও Password দিয়ে লগইন করার পর নিচের ম্যাসেজটি আসবে।

#### Please press "Enter" to continue!

Enter প্রেস করলে নিচের স্ক্রীণটি আসবে।

MM RRR RRR 000 000 TTT MMM ммм KKKKK III KKKKK III MMM ммм III KKK KKK RRRRRR 000 000 TTT III KKK KKK ммм ммм III KKK KKK RRR RRR 000000 TTT III ккк KKK MikroTik RouterOS 6.0rc13 (c) 1999-2013 http://www.mikrotik.com/ ROUTER HAS NO SOFTWARE KEY You have 23h48m to configure the router to be remotely accessible, and to enter the key by pasting it in a Telnet window or in Winbox. See www.mikrotik.com/key for more details. Current installation "software ID": L5WD-N7DG Please press "Enter" to continue! may/03/2013 23:02:19 system,error,critical router was rebooted without proper sh tdown [admin@MikroTik] >

এটা হলো MikroTik Router এর Command Line Interface (CLI) মুড বা Terminal । এথানে কমান্ড লিখে লিখে কাজ করতে হয়। তবে MikroTik Router এ গ্রাফিক্যাল মুডে কাজ করার ব্যবস্থাও আছে। একটু পরেই আমরা তা দেখবো। গ্রাফিক্যাল মুডে কাজ করার জন্য আমাদের অন্য আরেকটি কম্পিউটারের প্রয়োজন। ঐ কম্পিউটার থেকে আমরা Web Browser বা Winbox এর মাধ্যমে MikroTik Router এ রিমোটলি এ্যাক্সেস করবো। তবে তার জন্য আমাদের CLI মুডে রাউটারের Network Interface এ আই.পি বসাতে হবে।

এজন্য প্রথমেই আমরা

#### > interface print

কমান্ডের মাধ্যমে রাউটারে কয়টি interface আছে তা দেখে নেব।

| Ladmin | <pre>@MikroTikl &gt; interface print</pre> |                |           |           |
|--------|--------------------------------------------|----------------|-----------|-----------|
| Flags: | D - dynamic, X - disabled, R -             | running, S - s | slave     |           |
| #      | NAME                                       | TYPE           | MTU L2MTU | MAX-L2MTU |
| 0 R    | ether1                                     | ether          | 1500      |           |
| 1 R    | ether2                                     | ether          | 1500      |           |
| Eadmin | @MikroTik] > _                             |                |           |           |

এখানে আমার কম্পিটারে যেহেতু দুইটি NIC কার্ড আছে তাই দুইটি interface দেখাচ্ছে। এবং এখানে interface দুইটির পাশে **R** চিহ্ন দেখাচ্ছে অর্থাৎ interface দুইটি Running অবস্থায় আছে। একটি বিষয় মনে রাখবেন, MikroTik Router দিয়ে কাজ করার জন্য আমাদের কম্পিউটারে নূন্যতম দুইটি interface অব্যশ্যই থাকতে হবে।

এখন আমরা নিচের কমান্ডের মাধ্যমে রাউটারের ether1 নামক Interface এ আই.পি ও সাবনেট মাস্ক সেট করবো।

আপনাদের বুঝার সুবিধার্থে আমি সিম্পল একটি টপোলজি দেখাচ্ছি, যে টপোলজির উপর ভিত্তি করে আমরা পরবর্তী টিউটোরিয়ালগুলোর কাজ করবো।

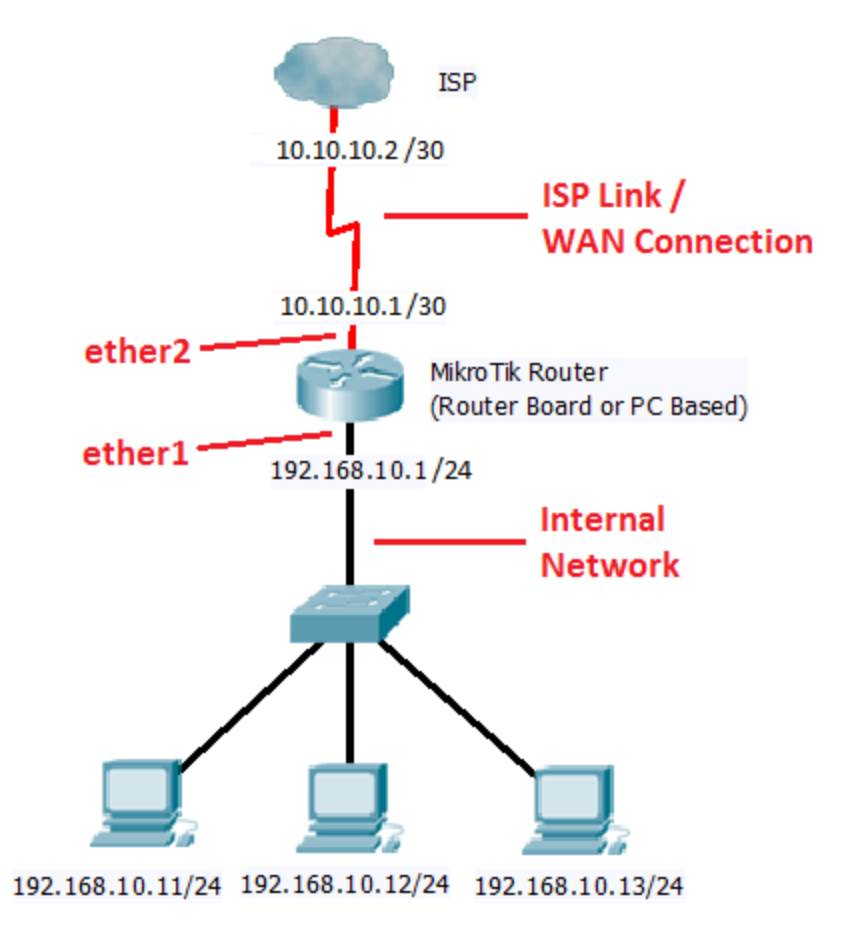

# Initial configuration with NAT

মাইক্রোটিক রাউটার কনফিগারেশন টিউটোরিয়ালে আপনাদের জানাই স্থাগত্তম। আজকের টিউটোরিয়ালে আমরা দেখবো একটি মাইক্রেটিক রাউটারে প্রাথমিক কি কি কাজ করে ল্যান এর কম্পিউটারসমূহে ইন্টারনেট পাওয়া যায়। আর এজন্য আমরা কিছু প্রাথমিক কাজ করবো যেমনঃ কিভাবে কোন ইন্টারফেসে আই.পি বসাতে হয়, কিভাবে গেটওয়ে ও ডি.এন.এস সেট করতে হয় এবং কিভাবে NAT কনফিগার করতে হয়।

নিচের চিত্রটি ভালোভাবে লক্ষ্য করুন। কারণ এই টপোলজি অনুসারেই আমরা আমাদের কনফিগারেশনগুলো সম্পন্ন করবো।

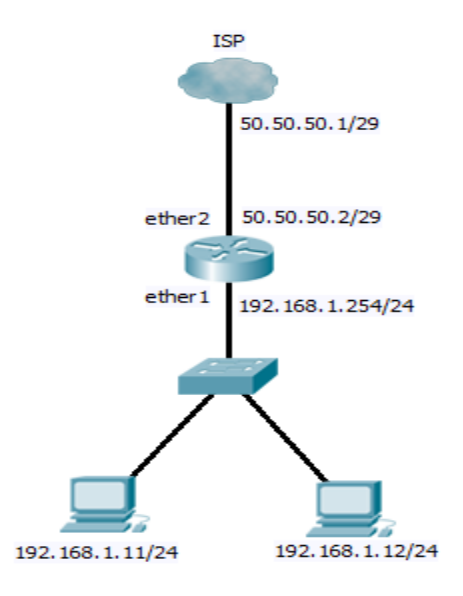

# **To see Interface List**

প্রথমেই আমরা রাউটারের ইন্টারফেস লিষ্ট অর্থাৎ রাউটারে কয়টি ইন্টারফেস বা পোর্ট আছে তা দেখে নিব। এজন্য

- (1) Interfaces থেকে
- (2) Interface ট্যাব এ ক্লিক করতে হবে।

| m Interfaces   |             |   |
|----------------|-------------|---|
| Wreless        |             |   |
| 💦 Bridge       |             |   |
| 📲 PPP 🔒        |             | _ |
| °18 Mesh       | ARP         |   |
| 1 91 🕸         | Accounting  |   |
| 👳 IPv6 🛛 🗅     | Addresses   |   |
| MPLS N         | DHCP Client |   |
| Routing        | DHCP Relay  |   |
|                | DHCP Server |   |
| Queues         | DNS         |   |
| Fles           | Firewall    |   |
| lon.           | Hotspot     |   |
| d Radius       | IPsec       |   |
| Toole 1        | Neighbors   |   |
| New Terminal   | Packing     |   |
| ISON Chassels  | Pool        |   |
|                | Routes      |   |
| Make Crewt of  | SMB         |   |
| Make Supout It | SNMP        |   |
| Manual         | Services    |   |
| E Edt          | Settings    |   |
|                |             |   |

# How to set IP Address on Interfaces

(1) IP(2) Addresses

T Wrele 3 Address List C Mest 255 IP ~ ~ ~ ~ ~ ~ Interfa < Net ..... IPv6 ⊘ MPLS Routing 🦛 🐢 Files E Log Tradius
 Tools
 Tools
 New Terminal
 ISDN Channels
 KVM
 Make Supout rf
 Make Supout rf
 Manual
 Est Oitem

(3) +

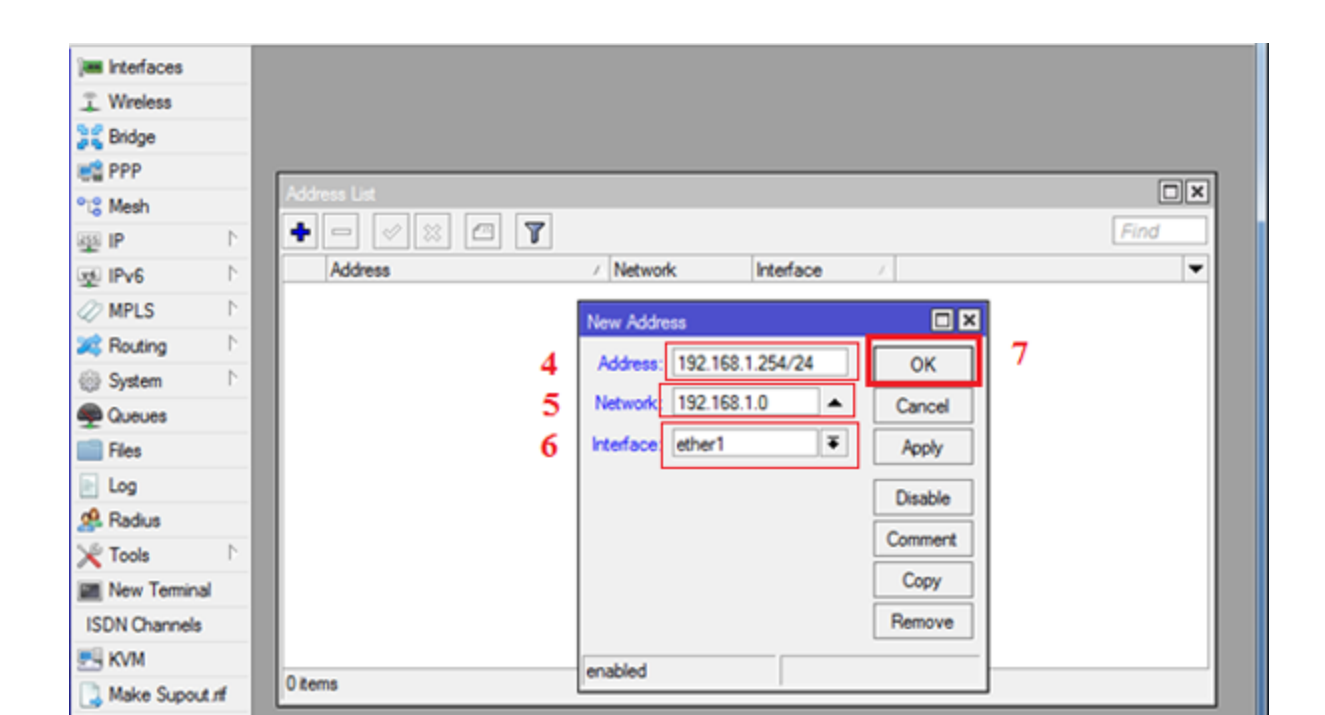

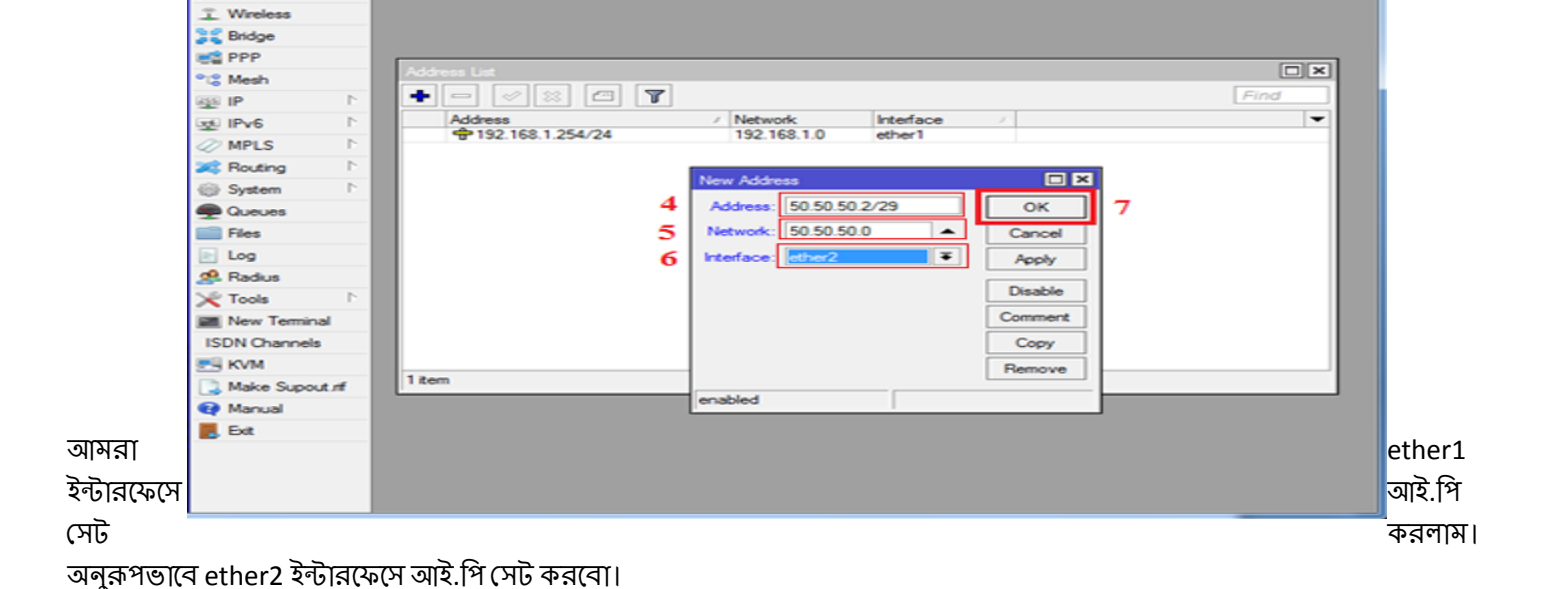

- (7) OK
- (6) Interface : ether1
- (5) Network : 192.168.1.0
- (4) Address : 192.168.1.254/24

Interfaces

এজন্য (1) (2) (3) ধাপগুলোর পর থেকে

How to set Gateway

(4) Address : 50.50.50.2/29(5) Network : 50.50.50.0(6) Interface : ether2

(1) IP

(7) OK

(2) Routes

| terfaces |   |
|----------|---|
| Ireless  |   |
| idge     |   |
| PP       |   |
| esh      | 1 |
|          | 1 |
| V6 P     | 1 |
| PLS P    | 1 |
| outing 1 | 1 |
| ystem P  | 1 |
| ueues    | 1 |

(3) General

(4) Dst. Address : 0.0.0.0/0

(5) Gateway : 50.50.50.1

(6) OK

| Interfaces    |                   |            |   |   |       |         |
|---------------|-------------------|------------|---|---|-------|---------|
| T Wreless     |                   |            |   |   |       |         |
| 💦 Bridge      | N                 |            |   |   |       |         |
| 📫 PPP 🧧       | New Route         |            |   |   |       |         |
| ଂଞ୍ଚ Mesh 🌙 🎝 | General Attribute | 15         |   |   | 6     | ОК      |
| 의 PI 😳        | 4 Dst. Address:   | 0.0.0/0    |   |   |       | Cancel  |
| 👳 IPv6 🛛 🗅    | 5 Gateway:        | 50.50.50.1 | Ŧ |   |       | Apply   |
| 🖉 MPLS 🗈 🗈    | Church Column     |            |   |   |       | Disable |
| 🔀 Routing 🗈   | Check Gateway:    |            |   |   | •     | Cisable |
| 💮 System 🗈    | Type:             | unicast    |   |   | Ŧ     | Comment |
| Queues        | Distance:         |            |   |   | -     | Сору    |
| Files         |                   |            |   |   |       | Remove  |
| 📄 Log         | Scope:            | 30         |   |   |       |         |
| 🕵 Radius      | Target Scope:     | 10         |   |   |       |         |
| 🔀 Tools 🗈 🗈   | Routing Mark:     |            |   |   |       |         |
| New Terminal  | Pref. Source:     |            |   |   |       |         |
| ISDN Channels |                   |            |   |   |       |         |
| 🛃 KVM         |                   |            |   |   |       |         |
| Ake Supout of |                   |            |   |   |       |         |
| 😢 Manual      |                   |            |   |   |       |         |
| 📕 Ext         | enabled           |            |   | 6 | ctive |         |
|               |                   |            |   |   |       |         |
|               |                   |            |   |   |       |         |
|               |                   |            |   |   |       |         |
|               |                   |            |   |   |       |         |

# How to set DNS

(1) IP

(2) DNS

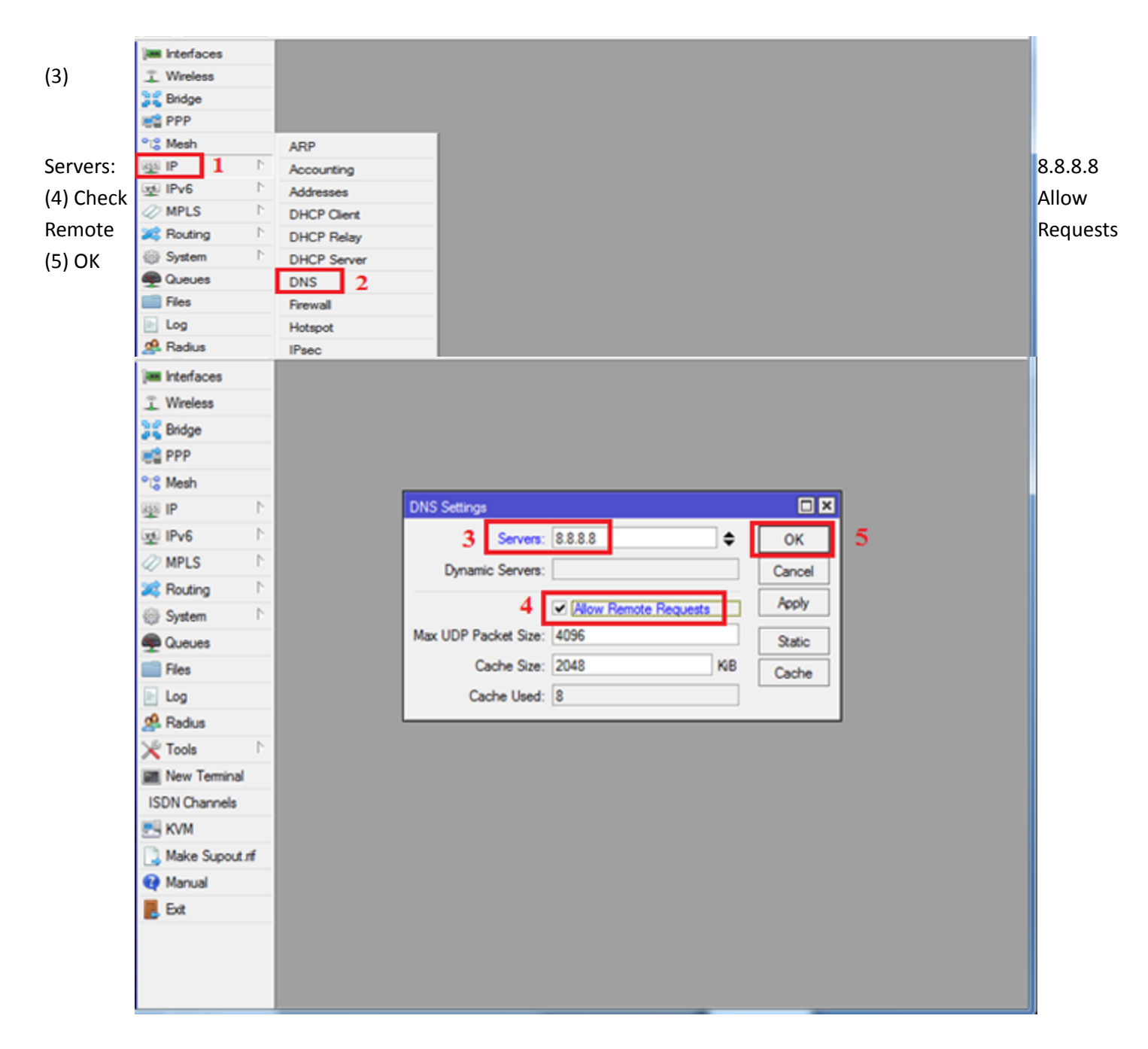

# How to configure NAT

এবার আসা যাক NAT প্রসঙ্গে। NAT কি এবং কেন করা হয় সে সম্পর্কে আমরা অন্য একটি টিউটোরিয়ালে জেনেছি। কাজের ধরণের উপর ভিত্তি করে দুই ধরণের NAT আছে।

(১) TO ADDRESS NAT - এই ধরণের NAT এ একটি পাবলিক আই.পি নির্দিষ্ট করে দেওয়া হয়। আই.পি টি যে ইন্টারফেসেই বসানো থাকুক না কেন সেই নির্দিষ্ট আই.পি দিয়ে ইন্টারনেট কানেন্টিভিটি পাওয়া যায়।

(২) MASQUERADE NAT – এই ধরণের NAT এ কোন পাবলিক আই.পি নির্দিষ্ট না করে একটি ইন্টারফেস নির্দিষ্ট করা দেওয়া হয়। এভে নির্দিষ্ট করে দেওয়া ইন্টারফেসটিতে যে পাবলিক আই.পি থাকুক না কেন সেই ইন্টারফেস দিয়ে ইন্টারনেট কানেন্টিভিটি পাওয়া যায়।

# How to configure TO ADDRESS NAT

(1) IP

(2) Firewall

| Im Interfaces  |             |
|----------------|-------------|
| T Weeless      |             |
| 2 Orden        |             |
| enoge          |             |
|                | ARP         |
| ିଞ୍ଚ Mesh 🔟    | Accounting  |
| IP P           | Addresses   |
| ⊯ IPv6 ト       | DHCP Clast  |
| 🖉 MPLS 🗈 🗈     | DUCP Datas  |
| 😹 Routing 🛛 🗅  | DHCP Nelay  |
| System         | DHCP Server |
| Queues         | DNS         |
| Files          | Firewall    |
| log            | Hotspot     |
| Radus          | IPsec       |
| Y Tools        | Neighbors   |
| New Terrical   | Packing     |
| ICON Chronols  | Pool        |
| ISUN Channels  | Routes      |
| ES KVM         | SMB         |
| Make Supout If | SNMP        |
| 😢 Manual       | Sanicas     |
| 📕 Exit         | Callings    |
|                | Settings    |
|                | Socks       |
|                | TETP        |
|                | Traffic Row |

(3) NAT

(4) +

| 🝽 Interfaces |                                                                                  |   |
|--------------|----------------------------------------------------------------------------------|---|
| 🚊 Wreless    |                                                                                  |   |
| 💦 Bridge     | 3                                                                                |   |
| R PPP        | Frewall                                                                          |   |
| °t\$ Mesh    | Filter Rules NAT Mangle Service Ports Connections Address Lists Layer7 Protocols |   |
| 100 IP       | 🔸 🕞 🖉 🖄 🖓 💭 Reset Counters 00 Reset Al Counters Find al                          | Ŧ |

- (5) General
- (6) Chain : srcnat
- (7) Src. Address : 192.168.1.0/24

| Wireless 5<br>Bridge<br>PPP<br>Mesh<br>PP<br>PP<br>Mesh<br>PP<br>PP                                                                                                    | Advanced Extra Action Statistics Chain: srcnat c. Address: 192.168.1.0/24 t. Address: Protocol: Src. Port: Dst. Port: Any. Port: Interface: | OK       ✓       ÓK       Cancel       Apply       ✓       Disable       ✓       Comment       ✓       Copy       ✓       Remove       ✓       Reset Counters |
|----------------------------------------------------------------------------------------------------|----------------------------------------------------------------------------------------------------|----------------------------------------------------------------------------------------------------|
| Bridge         6           PPP         7           IP         1           IP         1                                                                                                    | Chain:         sronat           c. Address:         192.168.1.0/24           st. Address:                                                   | ▼     Cancel       ▲     Apply       ▼     Disable       ▼     Comment       ▼     Copy       ▼     Remove       ▼     Reset Counters                         |
| IP         7         5           IP         1         0           IP         1         0           IP         1         0           IP         1         0           IP         1         0           IP         1         0           IP         1         0           IP         1         0           IP         1         0           System         1           IP         1           In         0           In         0                                                                                                    | c. Address: 192.168.1.0/24 t. Address: Protocol: Src. Port: Dst. Port: Any. Port: Interface:                                                | Apply     Apply     Disable     Comment     Copy     Remove     Reset Counters                                                                                |
| **CS Mesh         D           IP         P           IP         P                                                                                                    | t. Address:           Protocol:           Src. Port:           Dst. Port:           Any. Port:           Interface:                         |                                                                                                    |
| IP         F           IPv6         F           IPv6         F                                                                                                    | Protocol:           Src. Port:           Dst. Port:           Any. Port:           Interface:                                               | Disable     Disable     Comment     Copy     Remove     Reset Counters                                                                                        |
| weil         IPv6         Γ           ∅         MPLS         Γ           ∅         System         Γ           ∰         Queues         I           ➡         Files         I           ➡         Log         Ou           №         Radus         P                                                                                                    | Protocol:           Src. Port:           Dat. Port:           Any. Port:           Interface:                                               | ✓ Comment     ✓ Copy     ✓ Remove     ✓ Reset Counters                                                                                                    |
| ✓ MPLS     ►       Image: Rest of the second second | Src. Port:           Dat. Port:           Any. Port:           Interface:                                                                   | ✓ Copy     ✓     Remove     ✓     Reset Counters                                                                                                    |
| Routing     Noting     System     P     Queues     Files     Log     Que     Radius     P     Tools     P                                                                                                    | Dat. Port:                                                                                                    | Remove     Reset Counters                                                                                                    |
| System Queues Files I Log Queues Radius P Tools P P                                                                                                    | Any. Port:                                                                                                    | Reset Counters                                                                                                    |
| Queues     Files     Iog     Queues     Radus     Tools     P                                                                                                    | Any. Port:                                                                                                    | The Reset Counters                                                                                                    |
| Files     I     Log     Qu     Radus     Tools     P                                                                                                    | . Interface:                                                                                                    |                                                                                                    |
| E Log Ou<br>Radus<br>Tools P                                                                                                    |                                                                                                    | <ul> <li>Reset Al Counters</li> </ul>                                                                                                    |
| Andus                                                                                                    | . Interface:                                                                                                    |                                                                                                    |
| Y Tools P                                                                                                    |                                                                                                    |                                                                                                    |
| A 1000                                                                                                    | cket Mark:                                                                                                    |                                                                                                    |
| New Terminal Conne                                                                                                    | ction Mark:                                                                                                    | -                                                                                                    |
| ISDN Channels Ro                                                                                                    | uting Mark:                                                                                                    |                                                                                                    |
| KVM Pa                                                                                                    | ting Table:                                                                                                    |                                                                                                    |
| Make Supout of                                                                                                    | ang rabie.                                                                                                    |                                                                                                    |
| Manual Conne                                                                                                    | ction Type:                                                                                                    | <b>~</b>                                                                                                    |
| Ext                                                                                                    |                                                                                                    |                                                                                                    |

| Interfaces    | NAT Rule <192.168.1.0/24>                     |                    |
|---------------|-----------------------------------------------|--------------------|
| 1 Wreless     | General Advanced Extra Action Statistics 8 11 | ОК                 |
| 💦 Bridge      | 9 Action: src-nat                             | Cancel             |
| R PPP         | To Addresses: 50 50 50 2                      | Analy              |
| ଂଅଞ୍ଚ Mesh    |                                               | мрру               |
| 🕸 IP          | To Ports:                                     | Disable            |
| v∰ IPv6       |                                               | Comment            |
| MPLS          |                                               | Сору               |
| 🐹 Routing     |                                               | Remove             |
| System        |                                               |                    |
| P Queues      |                                               | Reset Counters     |
| Files         |                                               | Reset All Counters |
| E Log         |                                               |                    |
| 🥵 Radius      |                                               |                    |
| 🔀 Tools       |                                               |                    |
| New Terminal  |                                               |                    |
| ISDN Channels |                                               |                    |
| 🛃 KVM         |                                               |                    |
| Make Supout r |                                               |                    |
| Manual        |                                               |                    |
| 📕 Ext         |                                               |                    |
|               |                                               |                    |
|               |                                               |                    |
|               |                                               |                    |

# How to configure MASQUERADE NAT

উপরের (1) (2) (3) (4) (5) (6) (7) নং ধাপগুলোর পর থেকে

(8) Out Interface : ether2

| Interfaces    | _      | NAT Rule O                               |    |                    |
|---------------|--------|------------------------------------------|----|--------------------|
| 🔔 Wreless     | 5      | General Advanced Extra Action Statistics |    | ОК                 |
| Bridge        |        | 6 Chain: sronat                          | Ŧ  | Cancel             |
| PPP           |        | 7 Src. Address: 192.168.1.0/24           |    | Apply              |
| ଂଞ୍ଚ Mesh     |        | Det Address:                             | •  |                    |
| 碰 IP          | P      |                                          |    | Disable            |
| x∲ IPv6       | D.     | Protocol:                                | •  | Comment            |
| Ø MPLS        | 1      | Src. Port:                               | -  | Сору               |
| Routing       | 1      | Dst. Port:                               | Ŧ  | Remove             |
| Oueues        | 10     | Any. Port:                               | -  | Reset Counters     |
| Files         |        | In. Interface:                           | •  | Reset All Counters |
| Log           |        | 8 Out. Interface: ether2                 | Ŧ▲ |                    |
| 💁 Radius      |        |                                          |    |                    |
| 🗶 Tools       | - P    | Packet Mark:                             | •  |                    |
| New Termin    | nal    | Connection Mark:                         | •  |                    |
| ISDN Channels | 5      | Routing Mark:                            | •  |                    |
| 🛃 KVM         |        | Bouting Table:                           | •  |                    |
| 🛄 Make Supo   | ut.rif |                                          |    |                    |
| 😝 Manual      |        | Connection Type:                         | •  |                    |
| 📕 Ext         |        |                                          |    |                    |

(9) Action(10) Action : masquerade(11) OK

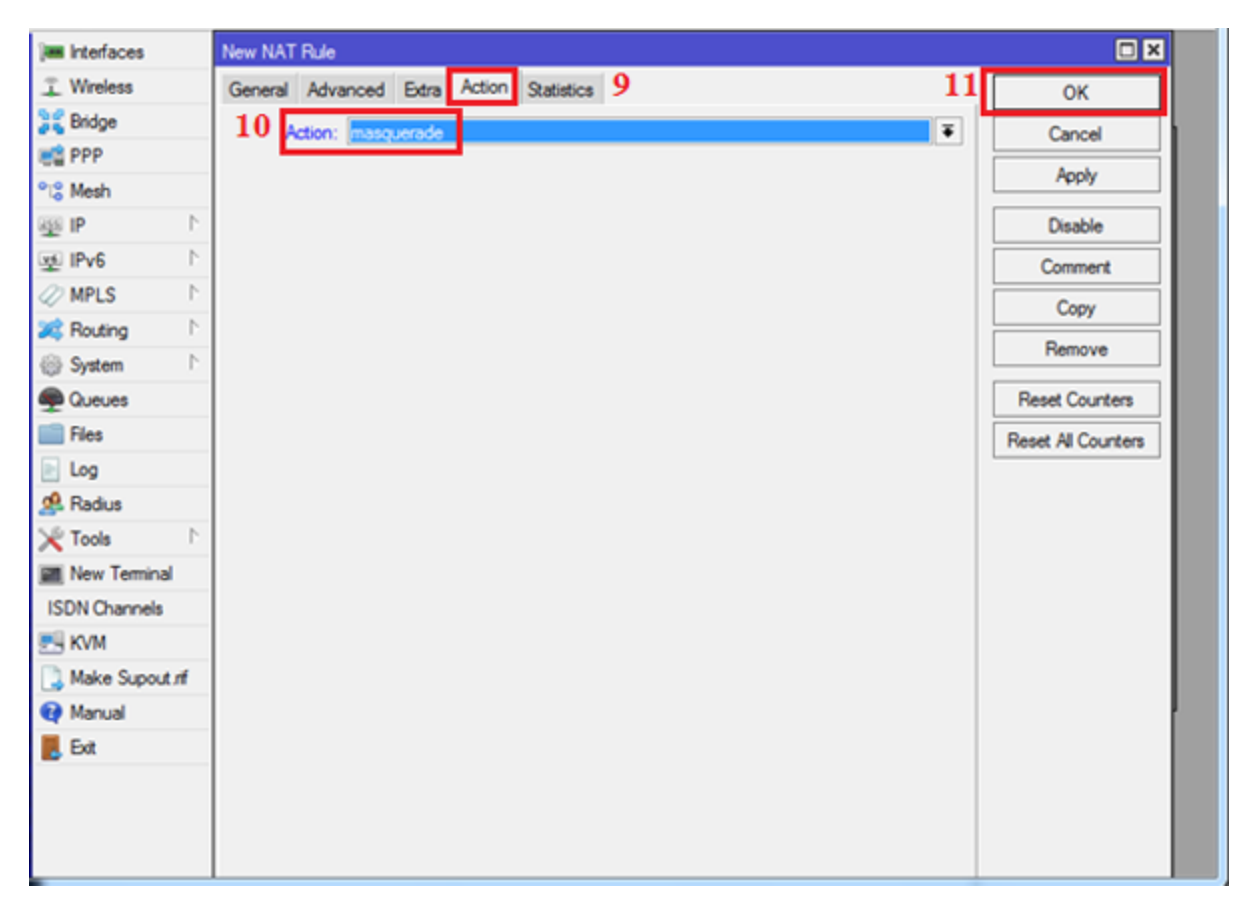

আপনারা বিগিনার্স লেভেলে যেকোন এক ধরণের NAT কনফিগার করবেন। অতঃপর ল্যান এর যেকোন একটি কম্পিউটার থেকে চেক করে দেখবেন ইন্টারনেট কানেন্টিভিটি পাওয়া যায় কি না।

### PPPoE Server 3 PPPoE Client Configuration

আপনারা হয়ত অনেকেই PPPoE Dialer এর সাথে পরিচিত। বিশেষ করে যারা BTCL এর Broadband Connection ব্যাবহার করেছেন। এছাড়াও অনেক ISP আছে যারা Client দের PPPoE Dialer এর মাধ্যমে সংযোগ দিয়ে থাকেন। এই ধরণের connection এ আপনার পিসি টি হয়ে যায় একটি PPPoE Client. যেটা কিনা একটি PPPoE Server এর সাথে Connected হয়ে ডাটা (ইন্টারনেট) আদান-প্রদান করে থাকে। সুতারাং আমরা যদি এই ধরণের একটি connection আমাদের Mikrotik Router এ ব্যাবহার করতে চাই তাহলে Mikrotik Router এর WAN (Internet) side a আমাদের একটি Static IP এর পরিবর্তে এটাকে PPPoE Client হিসাবে configure করতে হবে। তথন আমরা Mikrotik Router এ BTCL এর Broadband Internet Connection ও অন্যান্য যেকোনো PPPoE Connection ব্যাবহার করতে পারব।

# **PPPoE Client Configuration:**

Mikrotik Router কে PPPoE Client মোডে Configure করতে চাইলে। প্রথমে Mikrotik Router এ লগইন করুন। এরপর মেনু থেকে Interface এ ক্লিক করুন। এইখান থেকে PPPoE Client এ ক্লিক করুন।

| Interfaces      | atefa | ice List            |                                          |                  |           |            |            |          |        |          |            |           |
|-----------------|-------|---------------------|------------------------------------------|------------------|-----------|------------|------------|----------|--------|----------|------------|-----------|
| Bridge          | Inter | ace Bhemet EoIP Tur | nnel IP Tunnel GRE Tun                   | nel VLAN VRRP Bo | nding LTE |            |            |          |        |          |            |           |
| PPP             | +-    |                     | 7                                        |                  |           |            |            |          |        |          |            |           |
| Switch          |       | EoIP Tunnel         | Name                                     | / Type           | L2 MTU    | Tx         | Rx         | Tx Pac., | Rx Pac | Tx Drope | Rx Drops 1 | Tx Errors |
| Mesh            |       | IP Tunnel           | 1000                                     | 1000             | 1870.5    | 0 bps      | 0.664      | 0        |        | 0        | 0          |           |
| IP P.           |       | GRE Tunnel          | _                                        | -                | 1336      | 0 ops      | u opa      |          |        | 9        | -0         |           |
| iPv6 l'         |       | VLAN                | 40+ether2                                | Ethernet         | 1598      | 0 bps      | 0 bps      | 0        | 0      | 0        | 0          | 8 1       |
| MPLS P          |       | VRRP                |                                          |                  | 1594      | 0 bps      | 0 bps      | 0        | 0      | 0        | 0          |           |
| Routing P       |       | Ronding             | 49 ether3                                | Ethernet         | 1598      | 156.5 kbps | 138.7 kbps | 59       | 56     | 0        | 0          | (         |
| System P        |       | Bridge              | abuturat                                 | Disenset         | 1600      | 7 hour     | Dises.     |          |        |          |            |           |
| Queues          |       | Mash                | diama.                                   | Carvernet        | 1350      | U opa      | o ope      |          |        | 0        |            |           |
| Files           |       | Midual Dihesest     | 4Þether5                                 | Ethernet         | 1598      | 230.4 kbps | 119.2 kbps | 53       | 63     | 0        | 0          | (         |
| Log             |       | And Turned          |                                          |                  |           |            |            |          |        |          |            |           |
| Reduit          |       | 1010-4 Tunnes       |                                          |                  |           |            |            |          |        |          |            |           |
| Tools P         |       | Frib 6 Tunnel       |                                          |                  |           |            |            |          |        |          |            |           |
| New Terminal    |       | COPYO TUNNES        |                                          |                  |           |            |            |          |        |          |            |           |
| MetaROUTER      |       | GRED Lunnel         |                                          |                  |           |            |            |          |        |          |            |           |
| Make Support of |       | 1915                |                                          |                  |           |            |            |          |        |          |            |           |
| Manual          |       | Traffic Eng         |                                          |                  |           |            |            |          |        |          |            |           |
| Eve             |       | PPP Server          |                                          | Click Uses       |           |            |            |          |        |          |            |           |
|                 |       | PPP Client          |                                          | / Cuck There     |           |            |            |          |        |          |            |           |
|                 |       | PPTP Server         | 1.1.1.1.1.1.1.1.1.1.1.1.1.1.1.1.1.1.1.1. | /                |           |            |            |          |        |          |            |           |
|                 |       | PPTP Client         |                                          |                  |           |            |            |          |        |          |            |           |
|                 |       | SSTP Server         |                                          |                  |           |            |            |          |        |          |            |           |
|                 |       | SSTP Client         |                                          |                  |           |            |            |          |        |          |            |           |
|                 |       | L2TP Server         |                                          |                  |           |            |            |          |        |          |            |           |
|                 |       | L2TP Client         |                                          |                  |           |            |            |          |        |          |            |           |
|                 |       | OVPN Server         | X                                        |                  |           |            |            |          |        |          |            |           |
|                 |       |                     |                                          |                  |           |            |            |          |        |          |            |           |
|                 |       | OVPN Chert          |                                          |                  |           |            |            |          |        |          |            |           |

এরপর একটি নতুন উইন্ডো আসবে। এই উইন্ডো এর General Tab থেকে ইন্টারফেস সিলেন্ট করে দিন। যে ইন্টারফেস এ আপনার ইন্টারনেট এর কেব্ল প্লাগ করা।

| Interfaces     | New Interfac | æ                   |       |       |            | ]         |        |           |      |
|----------------|--------------|---------------------|-------|-------|------------|-----------|--------|-----------|------|
| Bridge         | General D    | Dial Out Status Tra | flic  |       | ОК         | nding LTE |        |           |      |
| PPP            | Name:        | pppoe-out1          |       |       | Cancel     |           |        |           |      |
| Switch         | Type         | PPPoE Client        |       |       | Annh       |           | L2 MTU | Tx        | Rx   |
| Mesh           | type.        | TTTOL CIER          |       |       | лфріу      |           | 4500   | 0 bps     |      |
| IP P           | L2 MTU:      |                     |       |       | Disable    |           | 1238   | Ubps      |      |
| IPv6 h         | Max MTU:     | 1480                |       |       | Comment    |           | 1598   | 0 bps     | ¢.   |
| MPLS 1         | Max MRU:     | 1480                |       |       | Conu       | 1         | 1594   | 0 bps     | ·    |
| Routing        | MRRU:        |                     |       | -     | Сору       |           | 1598   | 68.6 kbps | 43.  |
| System 1       | -            |                     |       | -     | Remove     |           | 1500   | Ober      |      |
| Queues         | Interfaces   | ether3              |       | Ŧ÷    | Torch      |           | 1330   | 0 bps     |      |
| Files          |              |                     |       |       | PPPoE Scan |           | 1598   | 41.5 kbps | 25.0 |
| Log            |              |                     |       |       |            |           |        |           |      |
| Radius         |              |                     |       |       |            |           |        |           |      |
| Tools 1        |              |                     |       |       |            |           |        |           |      |
| New Terminal   |              |                     |       |       |            |           |        |           |      |
| MetaROUTER     |              |                     |       |       |            |           |        |           |      |
| Make Supout.nf |              |                     |       |       |            |           |        |           |      |
| Manual         | enabled      | in minor            | stawn | Statu |            |           |        |           |      |
| Ext            | and broa     | 1. and 1.           | India |       |            |           |        |           |      |

এরপর পাশের Dial Out ট্যাব এ ক্লিক করুন। এইখানে আপনার Connection এর ইউজার নেম এবং Password টাইপ করুন।

| 2 | Sate Mode      |                                                      |              |
|---|----------------|------------------------------------------------------|--------------|
|   | Interfaces     | Interface List                                       |              |
|   | Bridge         | Interface Ethemet EoIP Tunnel IP Tunnel GRE Tunnel V | LAN VRRP Bon |
|   | PPP            | + X X C 7                                            |              |
|   | Switch         | New Interface                                        |              |
|   | Mesh           | General Dial Out Status Traffic                      | OK           |
|   | IP P           |                                                      |              |
|   | IPv6           | Service:                                             | Cancel       |
|   | MPLS 1         | AC Name:                                             | Apply        |
|   | Routing 1      | (har)                                                | Disable      |
|   | System 1       |                                                      | Communit     |
|   | Queues         | Password                                             | Commeria     |
|   | Files          | Profile: default                                     | Сору         |
|   | Log            | Dial On Demand                                       | Remove       |
|   | Radius         | Add Default Route                                    | Torch        |
|   | Tools 1        | Use Peer DNS                                         |              |
|   | New Terminal   | Allow                                                | PPPoE Scan   |
| T | MetaROUTER     | ✓ pap ✓ chap                                         |              |
|   | Make Supout nf | ✓ mschap1 ✓ mschap2                                  |              |
|   | Manual         |                                                      |              |
|   | Exit           |                                                      |              |
|   |                |                                                      |              |
|   |                | enabled sunning slave Statu                          | IS:          |
|   |                |                                                      |              |

এরপর Apply>OK তে ক্লিক করুন। সব ঠিক থাকলে আপনার Router ওই ইউজার নেম ও Password ব্যাবহার করে ওই Connection এ dial করবে এবং ইন্টারনেট পাবে। আপনার LAN এর সেটিংস্ ঠিক থাকলে আপনার Router এর সকল User PC গুলিও ইন্টারনেট পাবে।

# **PPPoE Server:**

একটি PPPoE client ডাটা অথবা ইন্টারনেট এর জন্য একটি PPPoE Server এ Connected হয়। অর্থাৎ আপনি যদি ইন্টারনেট সার্ভিস প্রভাইডার হন তাহলে আপনার Mikrotik Router টিকে PPPoE Server হিসেবে কনফিগার করে আপনার গ্রাহকদের ইন্টারনেট সার্ভিস দিতে পারেন। এই ক্ষেত্রে আপনার Mikrotik Router টিকে PPPoE Server এবং Client পিসি গুলিকে PPPoE client হিসেবে কনফিগার করতে হবে। এর পর পিসি গুলি থেকে Dial করলে তা PPPoE Server এর সাথে Connected হবে এবং প্রয়োজনীয় ডাটা বা ইন্টারনেট পাবে।

আপনার Mikrotik Router টিকে PPPoE Server হিসেবে কনফিগার করতে চাইলে প্রথমে Router এ লগইন করুন। এরপর PPP মেনুতে ক্লিক করুন। এইখান থেকে PPPOE Server ট্যাব এ ক্লিক করুন। তারপর অ্যাড (+) বাটন এ ক্লিক করুন। এখন আপনার সামনে নিচের মত একটি উইন্ডো ওপেন হবে। Service Name: আপনি PPPoE Server এর একটি নাম দিন।

Interface: আপনি যে ইন্টারফেস এ PPPoE Server সেট আপ করতে চান তা উল্লেখ করুন। এরপর বাকি অপশনসমূহ নিচের চিত্রের মত করে ঠিক করে নিন।

| Interfaces |         | PPP                                                        |
|------------|---------|------------------------------------------------------------|
| Wireless   |         | Interface PPPoE Servers Secrets Profiles Active Connection |
| Bridge     |         | +                                                          |
| PPP        |         | Service / Interface Max MTU Max MRU MRRU                   |
| Switch     |         | PPPoE Service <bijoy></bijoy>                              |
| Mesh       |         | Service Name: myserver OK                                  |
| IP         | 1       | Interface: ether5                                          |
| IPv6       | 1       | Max MTU: 1490                                              |
| MPLS       | 1       | Apply                                                      |
| Routing    | 1       | Max MRU: 1480 Disable                                      |
| System     | 1       | MRRU:                                                      |
| Queues     |         | Keepalive Timeout: 10                                      |
| Files      |         | Default Profile: default                                   |
| Log        |         | ✓ One Session Per Host                                     |
| Radius     |         | Max Sessions:                                              |
| Tools      | 1       | - Authentication                                           |
| New Termin | al      | 🗹 pap 🔍 chap                                               |
| MetaROUT   | ER      | ✓ mschap1 ✓ mschap2                                        |
| Make Supor | ut .rif | enabled                                                    |
| Manual     |         |                                                            |
| Exit       |         |                                                            |

এরফলে আপনার Router এ PPPOE Server অপশনটি এনাবল হল। এইবার আপনাকে ইউজারদের প্রোফাইল Create করতে হবে এবং ইউজার create করতে হবে।

#### User Profile Creation:

এরজন্য আবার PPP মেনুতে ক্লিক করুন। এইখান থেকে profile এ ক্লিক করুন। তারপর add (+) এ ক্লিক করুন। এরপর আপনার সামনে একটি window আসবে। এই উইন্ডো এর General ট্যাব এ ক্লিক করুন এবং নিচের field গুলি থেয়াল করুন।

|     | Interfaces      | PPP Profile <2mb>                     |          |
|-----|-----------------|---------------------------------------|----------|
|     | Wireless        | General Protocols Limits              | ОК       |
|     | Bridge          | Name: 2mb                             | Cancel   |
|     | PPP             | Local Address: 192 168 1 1            | Anabi    |
|     | Switch          |                                       | Арріу    |
|     | Mesh            | Remote Address:                       | Comment  |
|     | IP              | ▷ Remote IPv6 Prefix Pool:            | Сору     |
|     | IPv6            | ▷ DHCPv6 PD Pool: ▼                   | Remove   |
|     | MPLS            | · · · · · · · · · · · · · · · · · · · | Tieniove |
|     | Routing         | ► Bridge: ▼                           |          |
|     | System          | ► Incoming Filter:                    |          |
|     | Queues          |                                       |          |
|     | Files           |                                       |          |
| ×   | Log             | Address List:                         |          |
| Bo  | Radius          | DNS Server: 8888                      |          |
| /in | Tools           | MING Server                           |          |
| >   | New Terminal    |                                       |          |
| 00  | MetaROUTER      | default     C no C ves                |          |
| e   | Make Supout.rif |                                       |          |
| put | Manual          |                                       |          |
| ď.  | Exit            |                                       |          |

Name: এই প্রোফাইল এর যেকোনো একটি নাম দিন।

Local Address: এই Router এর আইপি অ্যাড়েস টি উল্লেখ করুন।

DNS Server: আপনার DNS server গুলির আইপি ইনপুট করুন।

এরপর পাশের Protocol ট্যাব টির সেটিংস্ নিচের ছবির মত করে নিন।

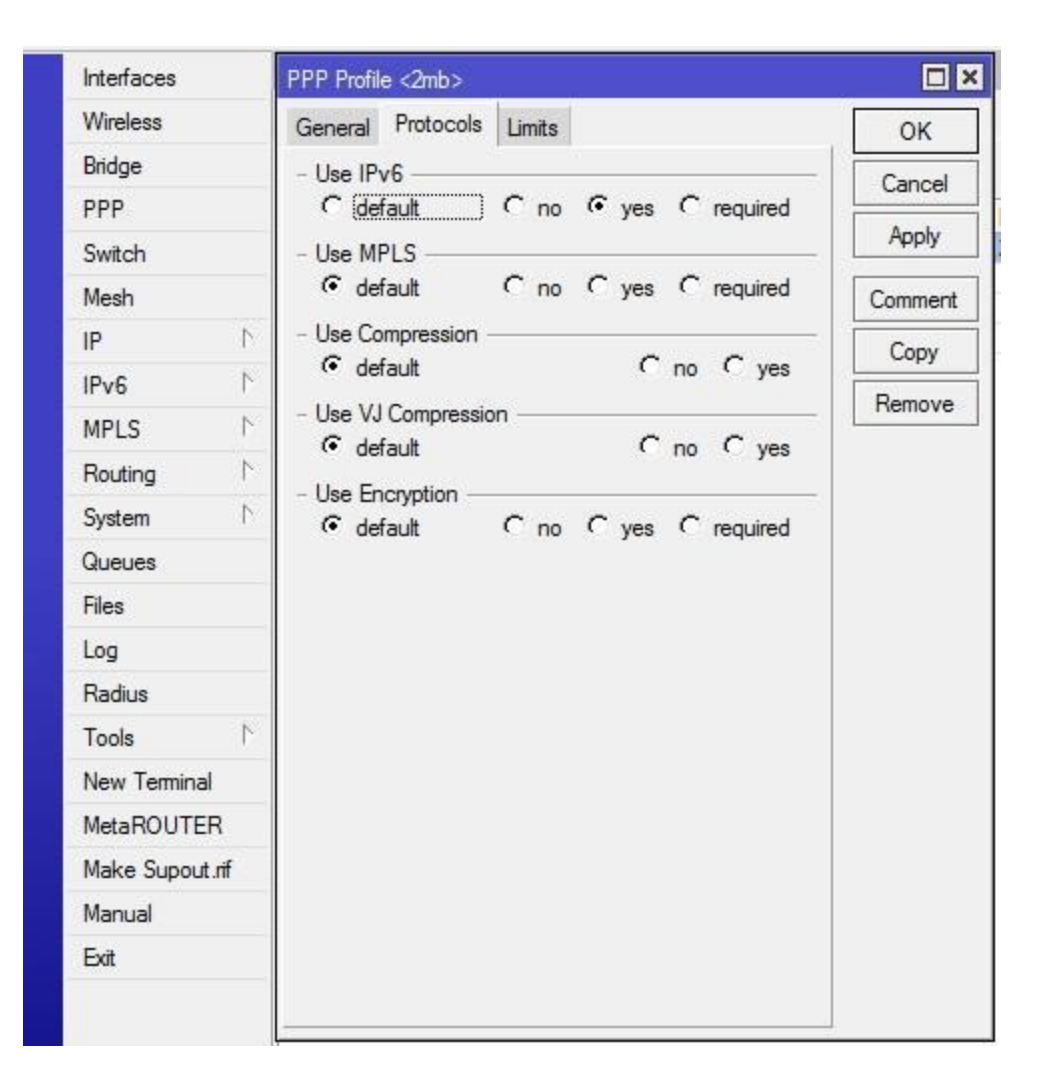

এরপর পাশের Limits ট্যাবটিভে ক্লিক করুন। Rate Limits এর ঘরে Upload/Download সেট করে দিন kbps এর হিসাবে। নিচে উদাহরণস্বরূপ 1 Mbps Upload and Download সেট করা হয়েছে। এথানে kbps বোঝাতে Lower case "k" বোঝানো হয়েছে।

| 5 | Ca Safe Mo      | de         |                                 |         |
|---|-----------------|------------|---------------------------------|---------|
|   | Interfaces      |            | New PPP Profile                 |         |
|   | Wireless        |            | General Protocols Limits        | OK      |
|   | Bridge          |            | Session Timeout:                | Cancel  |
|   | PPP             |            |                                 | Apply   |
|   | Switch          |            |                                 |         |
|   | Mesh            |            | Rate Limit (rx/tx): 1024k/1024k | Comment |
|   | IP              | 1          | Only One                        | Сору    |
|   | IPv6            | 1          | C default C no 🔍 ves            | Remove  |
|   | MPLS            | 1          |                                 |         |
|   | Routing         | 1          |                                 |         |
|   | System          | $\uparrow$ |                                 |         |
|   | Queues          |            |                                 |         |
|   | Files           |            |                                 |         |
|   | Log             |            |                                 |         |
|   | Radius          |            |                                 |         |
|   | Tools           | 1          |                                 |         |
|   | New Terminal    |            |                                 |         |
|   | MetaROUTER      |            |                                 |         |
|   | Make Supout.rif | 2          |                                 |         |
|   | Manual          |            |                                 |         |
|   | Exit            |            |                                 |         |
|   |                 |            |                                 |         |

## এরপর Apply>OK তে ক্লিক করুন।

প্রোফাইল তৈরি করা হয়ে গেলে আপনার পরবর্তী কাজ হচ্ছে ইউজার তৈরি করা। যে ইউজার নেম ব্যাবহার করে PPPOE Client পিসি/রাউটার সমূহ আপনার রাউটারে Connect হয়ে ইন্টারনেট পাবে।

#### **User Creation:**

ইউজার তৈরির জন্য PPP মেনুতে ক্লিক করুন। এইখান থেকে secret ট্যাব এ ক্লিক করুন। এরপর নিচের অ্যাড (+) বাটন এ ক্লিক করুন। তারপর নিচের Field গুলি থেয়াল করুন।

| New PPP Secret      |             |          |         |
|---------------------|-------------|----------|---------|
| Name:               | test        |          | ОК      |
| Password:           | test        | <b></b>  | Cancel  |
| Service:            | рррое       | ₹        | Apply   |
| Caller ID:          |             | •        | Disable |
| Profile:            | 2mb         | ₹        | Comment |
| Local Address:      |             | •        | Сору    |
| Remote Address:     | 192.168.1.9 | •        | Remove  |
| Remote IPv6 Prefix: |             | •        |         |
| Routes:             |             | •        |         |
| Limit Bytes In:     |             | -        |         |
| Limit Bytes Out:    |             | <b>•</b> |         |
| enabled             |             |          |         |

Name: PPPoE Client ইউজার লেম। যে লেম ব্যাবহার করে Client পিসি connected হবে।

Password: PPPoE Client password. যে Password ব্যাবহার করে Client পিসি Connected হবে।

Service: এইখান থেকে service টাইপ pppoe সিলেন্ট করুন।

Caller ID: যদি মনে করেন যে এই ইউজার নেম ও password ব্যাবহার করে শুধু মাত্র একটি পিসি থেকেই connect হওয়া যাবে তবে আপনি ইচ্ছা করলে Client পিসি'র MAC address এইখানে টাইপ করে দিতে পারেন। আবার এখন MAC bonding না করে পরেও করা যাবে।

Profile: আপনার তৈরিকৃত প্রোফাইল টি সিলেন্ট করে দিন। আপনি ইচ্ছা করলে একই প্রোফাইল একাধিক ইউজার এ ব্যাবহার করতে পারেন। আবার প্রতিটি ইউজার এর জন্য আলাদা আলাদা প্রোফাইল তৈরি করে ব্যাবহার করতে পারেন। pppoe সার্ভিস এর ক্ষেত্রে ইউজার দের Bandwidth allocation করা হয় প্রোফাইল এর মাধ্যমে।

Remote Address: ইউজারদের একটি আইপি দিয়ে দিন। তারপর Apply>OK করুন।

এবার আপনার Mikrotik Router এর সাথে Connected পিসিসমূহ থেকে আপনার তৈরিকৃত ইউজার নেম ও Password ব্যাবহার করে PPPoE Dialer এর মাধ্যমে ডায়াল করলে তা Mikrotik Router এর সাথে Connected হবে এবং ইউজার প্রোফাইল এ বর্ণিত সেটিংস্ অনুযায়ী Bandwidth পাবে।

Basic Firewall Configuration

প্রথমেই ক্ষমা চেয়ে নিচ্ছি পেশাগত ব্যস্ততার কারণে দীর্ঘ দিন পর টিউন করার জন্য। এই পর্বে আমরা Mikrotik Router এর বেসিক কিছু Firewall settings সম্পর্কে জানবো। **Firewall:** প্রথমেই বলে রাখা ভাল যে Mikrotik Router এর Firewall নির্দিষ্ট কিছু Rules এর মধ্যে সীমাবদ্ধ নয়। বরং আপনি আপনার সৃজনশীলতার পরিচয় দিয়ে অনেক customize rules তৈরি করতে পারেন এবং তা আপনার নেটওয়ার্ক এ অ্যাপ্লাই করতে পারেন। নিচে কিছু সাধারণ Firewall rules তৈরি, ব্যাবহার ও ব্যাখ্যা করা হল।

রুল ১ থেকে রুল ৪, এই ৪টি রুল তৈরি করা হয়েছে শুধুমাত্র রাউটারকে কোন কোন আইপি/আইপি ব্লক থেকে অ্যাক্সেস করা যাবে তা নির্ধারণ করার জন্য।

প্রথমে winbox এর সাহায্যে Mikrotik Router এ লগইন করুন। এরপর IP>Firewall>Filter Rules এ ক্লিক করুন। এরপর Add (+) এ ক্লিক করুন।

#### <u>Rule-1:</u>

Chain: Input

Src Address: 203.99.15.100/30 (আপনার WAN সাইডের আইপি/আইপি ব্লক)

এরপর Action ট্যাব এ গিয়ে Accept সিলেন্ট করে Apply>OK করুন। এরফলে Filter Rules এ একটি রুল তৈরি হবে। এই রুল এর জন্য আপনার রাউটারকে ওই আইপি বা আইপি ব্লক দিয়ে অ্যাক্সেস করা যাবে।

| . 10. 100/ 00/ | and second second |                           |                                                                                                    |
|----------------|-------------------|---------------------------|----------------------------------------------------------------------------------------------------|
| Extra Acti     | on Statistics     |                           | ОК                                                                                                    |
| nput           |                   |                           | Cancel                                                                                                    |
| 203.99.15.1    | 00/30             | ▲                         | Apply                                                                                                    |
|                |                   | ▼                         | Disable                                                                                                    |
|                |                   |                           | Comment                                                                                                    |
|                |                   |                           | Сору                                                                                                    |
|                |                   | <b>•</b>                  | Remove                                                                                                    |
|                |                   |                           | Reset Counters                                                                                                    |
|                |                   | ▼                         | Reset All Counters                                                                                                    |
|                |                   | <b>•</b>                  |                                                                                                    |
|                |                   |                           |                                                                                                    |
|                |                   | <b>↓</b>                  |                                                                                                    |
|                |                   | <b>•</b>                  |                                                                                                    |
|                |                   | <b>•</b>                  |                                                                                                    |
|                |                   | •                         |                                                                                                    |
|                |                   |                           |                                                                                                    |
|                |                   | 2.0                       |                                                                                                    |
|                | d Extra Actio     | d Extra Action Statistics | d       Extra       Action       Statistics         nput       *         203.99.15.100/30       *         *       *         *       *         *       *         *       *         *       *         *       *         *       *         *       *         *       *         *       *         *       *         *       *         *       *         *       *         *       *         *       *         *       *         *       *         *       *         *       *         *       *         *       *         *       *         *       *         *       *         *       *         *       *         *       *         *       * |

এবার ঠিক একই রকম আরেকটি রুল তৈরি করুন আপনার প্রাইভেট আইপি ব্লক থেকে রাউটারকে অ্যাক্সেস করার জন্য। Add (+) এ ক্লিক করুন, তারপর

<u>Rule-2:</u>

Chain: Input

Src Address: 192.168.1.0/24 (আপনার LAN এর আইপি ব্লক)

Action: Accept

Apply>OK.

এখন আপনার রাউটারকে WAN সাইডের আইপি/আইপি ব্লক থেকে এবং আপনার LAN সাইডের আইপি ব্লক থেকে অ্যাক্সেস করা যাবে। পাশাপাশি ইন্টারনেট এর মাধ্যমে যেকোনো জায়গা থেকেও অ্যাক্সেস করা যাবে কিন্ণু যেহেতু আমাদের উদ্দেশ্য রাউটারকে Unauthorized IP Access থেকে বিরত রাখা তাই আমাদের এই ২ রুল এর পাশাপাশি আর ২টি রুল তৈরি করতে হবে। যাতে ওই ২টি আইপি ব্লক ছাড়া আর অন্য কোন আইপি থেকে রাউটারে অ্যাক্সেস না করা যায়। এরজন্য একইভাবে Add (+) এ ক্লিক করুন তারপর,

### <u>Rule-3:</u>

Chain: Input

Src Address: ! 203.99.15.100/30

Action: Drop

Apply>OK.

### <u>Rule-4:</u>

Chain: Input

Src Address: 192.168.1.0/24

### Action: Drop

Apply>OK

| General Advanc   | d Extra Action Statistics |                                       | OK                 |
|------------------|---------------------------|---------------------------------------|--------------------|
| Chain:           | input                     | <b>.</b>                              | Cancel             |
| Src. Address:    | 192.168.1.0/24            | <b>▲</b>   [                          | Apply              |
| Dst. Address:    |                           | <b>-</b>                              | Disable            |
| Protocol:        |                           | <b>↓</b>                              | Comment            |
| Src. Port:       |                           | ▼ [                                   | Сору               |
| Dst. Port:       |                           | <b>•</b>                              | Remove             |
| Any. Port:       |                           | · · · · · · · · · · · · · · · · · · · | Reset Counters     |
| P2P:             |                           | ▼   [                                 | Reset All Counters |
| In. Interface:   |                           | · · · · · · · · · · · · · · · · · · · |                    |
| Out. Interface:  |                           | •                                     |                    |
| Packet Mark:     |                           | •                                     |                    |
| Connection Mark: |                           | •                                     |                    |
| Routing Mark:    |                           | •                                     |                    |
| Routing Table:   |                           |                                       |                    |
| Connection Type: |                           | •                                     |                    |
|                  |                           |                                       |                    |

এখন আপনার রাউটারটিকে 203.99.15.100/30 এবং 192.168.1.0/24 আইপি ব্লক ছাড়া অন্য আইপি/আইপি ব্লক থেকে অ্যাক্সেস করা যাবে না। এইরকম আরও কিছু ফিল্টার রুলস তৈরি করতে পারেন যেমন আপনার রাউটার এ brute force attack প্রতিরোধ, বিভিন্ন ভাইরাস-স্পাম এর পোর্ট ব্লক, নেটওয়ার্ক এর নির্দিষ্ট কোন আইপির বিশেষ কোন পোর্ট ব্লক ইত্যাদি। নিচে কিছু ভাইরাস-স্পাম গোর্ট ব্লকের স্ক্রীন শর্ট দেখানো হল।

| (414) (A)      | No. of Concession, Name |                  |             |                |        |                     |         |           |           |          |           |           |         |      |
|----------------|-------------------------|------------------|-------------|----------------|--------|---------------------|---------|-----------|-----------|----------|-----------|-----------|---------|------|
| Interfaces     | Frewal                  |                  |             |                |        |                     |         |           |           |          |           |           |         |      |
| Bridge         | Fiber F                 | lules NAT Mangle | Service Por | ts Connections | Addres | so Lists Layer7 Pro | tocols  |           |           |          |           |           |         |      |
| PPP            | +                       |                  | 7 =         | Reset Counters | 00 Fi  | set Al Counters     |         |           |           |          |           |           |         | Find |
| Switch         | #                       | Action           | Chain       | Sic. Address   |        | Dat. Address        | Proto   | Sic. Port | Det. Port | in inter | Dut. Int. | Bytes     | Packeta |      |
| Mesh           | 6                       | J accept         | input       | 203.99.15.10   | 0/30   |                     |         |           |           |          |           | 0.6       | 0       |      |
| P              | 7                       | accept           | input       | 192.168.1.0/   | 24     |                     |         |           |           |          |           | 0.6       | 0       |      |
| MILLE          | 8                       | Xdrop            | input       | 1192.168.1.0   | /24    |                     |         |           |           |          |           | 337.6 K/E | 4 867   |      |
| MELS           | 30                      | × drop           | nput        | 003.99.15.1    | 00/30  |                     | E Acal  |           | 106 100   |          | -         | 4707 8    | 70      |      |
| Routing        | 11                      | X drop           | Innuard     |                |        |                     | 6 dray  |           | 445       |          |           | 323.5 NB  | 000     |      |
| System         | 12                      | X drop           | Torward     |                |        |                     | 17 64   |           | 445       |          |           | DE        | 0       |      |
| Queues         | 13                      | Xdrop            | forward     |                |        |                     | 12 fu.  |           | 135-139   |          |           | 0.6       | 0       |      |
| Files          | 14                      | X drop           | forward     | 192.168.1.0/   | 24     |                     | 6 (top) |           | 3129      |          |           | 0.6       | 0       |      |
| Log            |                         |                  |             |                |        |                     |         |           |           |          |           |           |         |      |
| Radus          |                         |                  |             |                |        |                     |         |           |           |          |           |           |         |      |
| Tools          |                         |                  |             |                |        |                     |         |           |           |          |           |           |         |      |
| New Terminal   |                         |                  |             |                |        |                     |         |           |           |          |           |           |         |      |
| MetaROUTER     |                         |                  |             |                |        |                     |         |           |           |          |           |           |         |      |
| Make Supout If |                         |                  |             |                |        |                     |         |           |           |          |           |           |         |      |
| Manual         |                         |                  |             |                |        |                     |         |           |           |          |           |           |         |      |
| Ext            |                         |                  |             |                |        |                     |         |           |           |          |           |           |         |      |

এইখানে রুল-১৪ এর মাধ্যমে 192.168.1.0/24 এই আইপি ব্লক এর 3129 পোর্টটিকে ব্লক করে দেওয়া হয়েছে। অর্থাৎ ওই আইপি সমূহ 3129 পোর্ট ব্যাবহার করতে পারবে না। সাধারণত এই পোর্টটি প্রক্সি সার্ভার এ ব্যবহৃত হয়ে থাকে। অনেক নেটওয়ার্ক এডমিন তার ইউজারদের প্রক্সি সার্ভার ব্যাবহার থেকে বিরত রাখতে চান, তারা এভাবে প্রয়োজনীয় পোর্ট গুলি ব্লক করতে পারেন।

**সতর্কতাঃ** Mikrotik Router এ ফায়ারওয়াল এর Filter rules section টি খুবই স্পর্শকাতর। না বুঝে অযথা রুলস তৈরি করা থেকে বিরত থাকুন। কোন রুল ক্রিয়েট করার সময় থেয়াল করুন তা অন্য কোন রুল এর সাথে কনস্লিট হতে পারে কি না। Input, Output and Forward Chain এর সঠিক ব্যাবহার নিশ্চিত করুন। রুলস গুলি Random ক্রিয়েট করলেও Action ও Chain অনুযায়ী ড্রাগ করে সাজিয়ে রাখুন। Accept রুলস গুলি উপরে রাখুন।

<u>Disclaimer:</u> MikroTik Router Tutorial টিউনসমূহ কোন পরিপূর্ণ গাইডলাইন নয়, ইহা আলোচ্য বিষয়সমূহের উপর মৌলিক আলোকপাত মাত্র। ইহার কার্যকারিতা রাউটারের হার্ডওয়্যার ও সফটওয়্যার ভার্সন এর উপর নির্ভর করে পরিবর্তিত হতে পারে। এই টিউটোরিয়াল অনুসরণ করে কোন ব্যাবহারকারী যদি কোন প্রকার জটিলতা অথবা ষ্ণতির সম্মুখীন হন তবে তার জন্য টিউনার দায়ী নন

### **DHCP Server Setup and Graphing**

আজ আমরা প্রথমে শিখবো Mikrotik Router এ কিভাবে DHCP Server ইন্সটল করতে হয়। আমরা ইতিমধ্যে জেনেছিলাম LAN Side এ Private Block এর Static IP কিভাবে ব্যাবহার করতে হয়। কিন্তু আমরা যদি চাই যে static IP'র পরিবর্তে dynamic IP provide করতে (যেভাবে সাধারণ ব্রডব্যান্ড Router কাজ করে) তাহলে আমাদের Mikrotik Router-a DHCP Server Configure করতে হবে।

DHCP Server সহজে Configure করার জন্য প্রথমে আপনাকে একটি Private IP block এন্ট্রি করতে হবে (১ম পর্বের মত)। Then IP>DHCP Server এ ক্লিক করুন। এখন DHCP Tab সিলেক্ট করে DHCP Setup বাটন এ ক্লিক করুন। এরপর আপনার LAN Interface টি সিলেক্ট করে দিন। এরপর Next করুন, পরবর্তী অপশন গুলি By default ভাবে Mikrotik শো করবে। আপনার কাজ শুধু Next বাটন প্রেস করা। সবশেষে Finish হলে ওইখানে একটি Row তে আপনার তৈরিকৃত DHCP Server টি শো করবে। পাশের Lease tab থেকে আপনি দেখতে পারবেন কোন কোন Host কোন কোন আইপি lease নিয়েছে, Host name কি? lease time কতক্ষণ ইত্যাদি।

| Safe Mode      | Contraction of the local data |                |         |                        |        |            |        |             |              |        |
|----------------|-------------------------------|----------------|---------|------------------------|--------|------------|--------|-------------|--------------|--------|
| Interfaces     | DHCF S                        | arvar          |         |                        |        |            |        |             |              |        |
| Bridge         | DHCP                          | Networks       | Leases  | Options                | Alerts |            |        |             |              |        |
| PPP            | + =                           |                | 7       | DHCP Co                | onfig  | DHCP       | Setup  |             |              |        |
| Switch         | Na                            | ame            | / Int   | erface                 |        | Relay      | Lease  | e Time      | Address Pool | Add AR |
| Mesh           | DHCP                          | Setup          |         |                        |        |            | Tuesda | 3d 00:00:00 | dhcp_pool1   | no     |
| IP 🗈           | Select                        | interface to r | un DHCF | <sup>o</sup> server on |        |            |        |             |              |        |
| MPLS 1         | DUCP                          | Conver loter   |         | 1992)                  |        |            |        |             |              |        |
| Routing 1      | DHUR                          | Server inten   |         |                        |        | - Internet |        |             |              |        |
| System 1       |                               | B              | ack     | Next                   | Ca     | ancel      |        |             |              |        |
| Queues         |                               |                | 1.5     |                        | -      |            |        |             |              |        |
| Files          | -                             |                |         |                        | _      |            |        |             |              |        |
| Log            |                               |                |         |                        |        |            |        |             |              |        |
| Radius         |                               |                |         |                        |        |            |        |             |              |        |
| Tools 11       |                               |                |         |                        |        |            |        |             |              |        |
| New Terminal   |                               |                |         |                        |        |            |        |             |              |        |
| MetaROUTER     |                               |                |         |                        |        |            |        |             |              |        |
| Make Supout of |                               |                |         |                        |        |            |        |             |              |        |
| Manual         |                               |                |         |                        |        |            |        |             |              |        |
| Exit           |                               |                |         |                        |        |            |        |             |              |        |

# **MRTG Graph:**

Mikrotik Router এ Built-in একটি graphing system রয়েছে। এই গ্রাফ এর মাধ্যমে আপনি কোন নির্দিষ্ট অথবা সকল ইন্টারফেস কিংবা queue এর Bandwidth usage দেখতে পারেন। কোন দিনে কোন queue বা কোন ইন্টারফেস কত Upload or Download করেছে তা গ্রাফ দেখে বুঝতে পারবেন। তবে যখন থেকে গ্রাফ চালু করবেন কেবলমাত্র তখন থেকেই Bandwidth এর পরিসংখ্যান গুলি পাওয়া যাবে।

Graph চালু করতে Tools>graphing এ ক্লিক করুন। যদি ইন্টারফেস সমূহের গ্রাফ চালু করতে চান তাহলে Interface Rules এ ক্লিক করুন। এরপর Add (+) এ ক্লিক করুন। যদি কোন নির্দিষ্ট ইন্টারফেস এর গ্রাফ দেখতে চান তাহলে তা সিলেন্ট করে দিন ইন্টারফেস Field থেকে। আর যদি সকল ইন্টারফেস এর গ্রাফ দেখতে চান তাহলে "All" সিলেন্ট করুন। আপনি যদি চান এই গ্রাফ সমূহ শুধুমাত্র নির্দিষ্ট কোন আইপি অথবা আইপি ব্লক থেকে দেখা যাবে তাহলে তা Allow address এর ঘরে উল্লেখ করুন। আর যদি মনে করেন ইন্টারনেট এর সব জায়গা থেকেই দেখা যাবে তাহলে Allow address এর ঘরে 0.0.0.0/০ অপরিবর্তিত রাখুন। সবশেষে Apply>OK করুন।

যদি মনে করেন আপনার তৈরিকৃত queues সমূহের গ্রাফ দেখবেন তাহলে Queue Rules এ ক্লিক করুন। তারপর উপরের পন্থা অবলম্বন করুন।

| Interfaces |         | Graphing        |               |                |           |        |      |
|------------|---------|-----------------|---------------|----------------|-----------|--------|------|
| Bridge     |         | Interface Rules | Queue Rules   | Resource Rules | Interface | Graphs |      |
| PPP        |         | + - 7           | Graphing Set  | ttings         |           | Fit    | nd . |
| Switch     |         | Interface       | / Allow       | Address Sto    | ore on D  |        | -    |
| Mesh       |         |                 |               | 10             |           |        |      |
| IP         | 1       | -               |               |                |           |        |      |
| IPv6       | N       | New Interface G | iraphing Rule |                |           |        | ×    |
| MPLS       | Þ       | Interface:      | all           |                | Ŧ         | ОК     | 1    |
| Routing    | 1       | Allow Address:  | 0.0.0.0/0     |                |           | Cancel |      |
| System     | 1       |                 | Store on Dis  | sk             |           | Anabi  |      |
| Queues     |         |                 |               |                |           | Арріу  |      |
| Files      |         |                 |               |                |           | Сору   |      |
| Log        |         |                 |               |                | F         | emove  | 1    |
| Radius     |         |                 |               |                |           |        | -    |
| Tools      | N       |                 |               |                |           |        |      |
| New Termin | al      | 0 items         |               |                |           |        |      |
| MetaROUT   | ER      |                 |               |                |           |        |      |
| Make Supou | ut .rif |                 |               |                |           |        |      |
| Manual     |         |                 |               |                |           |        |      |
| Exit       |         |                 |               |                |           |        |      |

# গ্রাফ দেখবেন কিভাবে?

আপনার তৈরিকৃত গ্রাফসমূহ আপনার Mikrotik Router এ store হয়। সুতরাং গ্রাফ দেখতে চাইলে আপনার Mikrotik এ এন্ট্রি দেওয়া আইপি কে রাউজার দিয়ে browse করুন। তবে যদি আপনার নেটওয়ার্ক এর বাহিরে থেকেও দেখতে চান সেক্ষেত্রে আপনার Mikrotik এ একটি Static Real IP এন্ট্রি থাকা প্রয়োজন। ধরে নেওয়া যাক আপনার Mikrotik Router এর WAN Side এ একটি Static Real IP এন্ট্রি করা আছে। তাহলে যেকোনো রাউজার এ ওই আইপি টি কে browse করুন। এরপর Mikrotik Router এর একটি পেজ ওপেন হবে এইখান থেকে Graph সিলেন্ট করুন। এখন আপনার তৈরিকৃত গ্রাফ সমূহের

একটি লিস্ট শো করবে। যার উপর ক্লিক করলে আপনি বিস্তারিত দেখতে পারবেন।

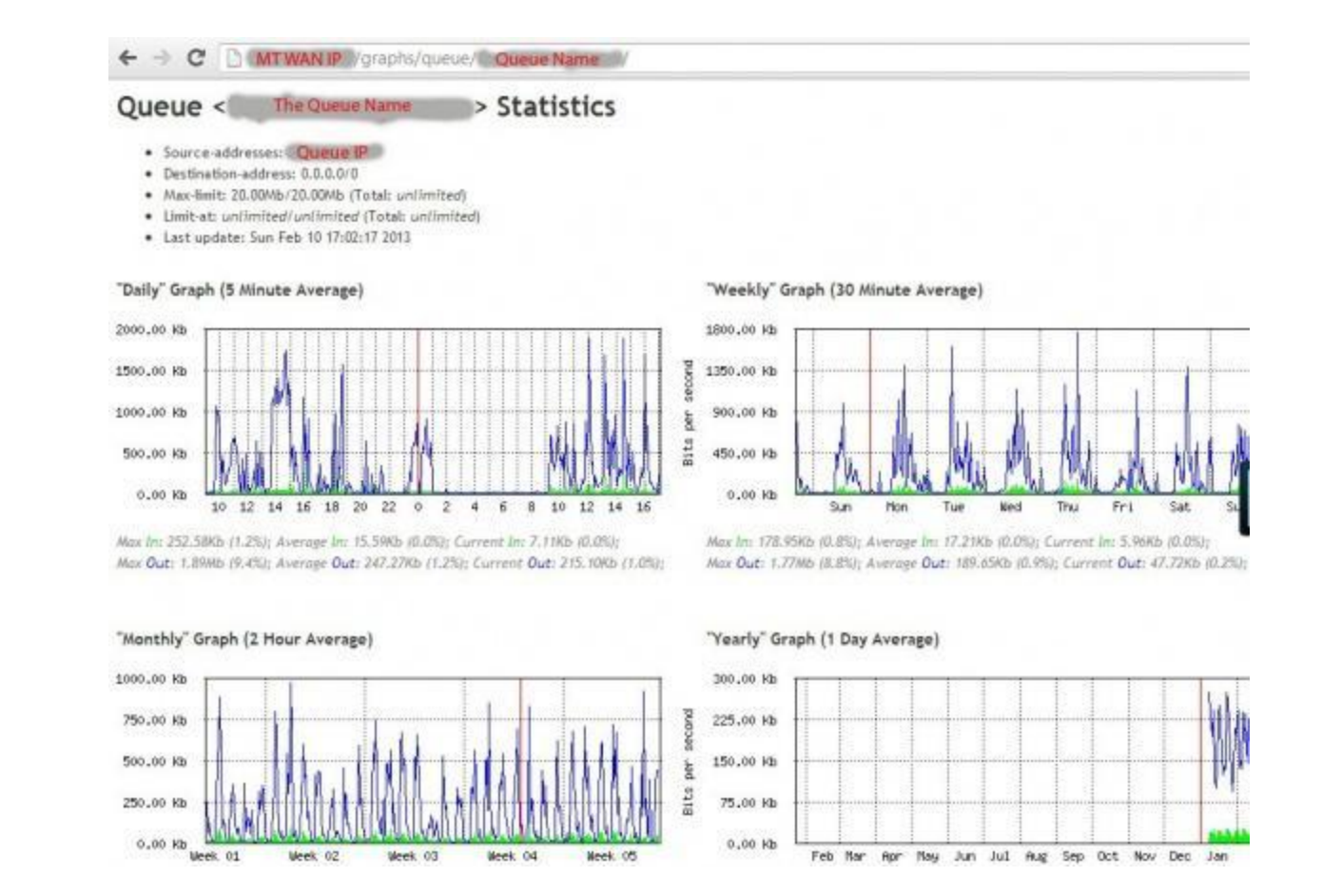

তবে Mikrotik Router এর Built-in Graphing system টি এখনো খুব একটা নির্ভরযোগ্য নয়। প্রকৃত Bandwidth usage এই গ্রাফ দেখে নির্ণয় করা সম্ভব নয়। ভাল হয় যদি আপনারা গ্রাফ এর জন্য আলাদা কোন Server ব্যাবহার করেন। যেমন- Cacti.

Mikrotik Router এর সব Tutorial আপনারা একসাথে দেখতে পারেন ইংলিশ ভার্সন এ আমার ব্লগ <u>Tutorials Gallery</u> থেকে। <u>Facebook page</u> এ আপনার মূল্যবান মতামত জানাতে পারেন।

### **ARP(MAC) Bonding**

২য় পর্বে আমরা Mikrotik Router এর clock set করা শিখেছিলাম। কিন্তু যদি আপনার Router টি কোন কারণে restart হয় তাহলে সাথে সাথে আপনার router এর Clock টিও কিন্তু reset হয়ে যাবে। আপনারা ইতিমধ্যেই জেনেছেন যে queue এর time slot করতে গেলে clock ঠিক থাকা জরুরী। এছাড়াও পরবর্তী কিছু Function এর জন্য আমাদের Router এর টাইম এর সাহায্য নিতে হবে।

তাই আজ আমরা প্রথমেই জানব যে Router restart হবার পরও যাতে Mikrotik নিজেই তার টাইম ঠিক করে নেয়। এর জন্য প্রথমে Router এর Clock ম্যানুয়ালি ঠিক করে নিন (২য় পর্বের মত্ত)। Mikrotik এ লগইন করে IP>NTP Client (This option availability depend on the RouterOS version) এ ক্লিক করুন। এরপর নিচের মত্ত করে সেটিং করে নিন।

| TP Client                     |               |        |
|-------------------------------|---------------|--------|
|                               | CEnabled      | ОК     |
| Mode:                         | unicast Ŧ     | Cancel |
| Primary NTP Server:           | 192.43.244.18 | Apply  |
| econdary NTP Server:          | 0.0.0.0       |        |
| econdary NTP Server:<br>arted | 0.0.0.0       |        |

এথানে Primary NTP Server হিসেবে একটি NTP Server এর আইপি উল্লেখ করা হয়েছে। আপনি ইন্টারনেট এ সার্চ করলে এই রকম অনেক NTP Server এর আইপি পাবেন। প্রয়োজনে একাধিক NTP Server এর আইপি ব্যাবহার করুন। তারপর Apply>OK করুন।

এইবার আশা করা যায় আপনার Mikrotik Router, restart হলেও নিজে থেকেই ক্লক আপডেট করে নেবে NTP Server থেকে।

এরপর আমরা Mikrotik Router এর বেসিক Firewall configure করব। এর জন্য IP>Firewall এ ক্লিক করুন। তারপর Filter Rules Tab এ ক্লিক করুন। এথানে Add (+) বাটন এ ক্লিক করুন। তারপর নিচের Parameter গুলি থেয়াল করুন।

Chain=Input

Protocol= 1(icmp)

Action=accept

এর ফলে বাহিরের যেকোনো জায়গা থেকে আপনার Router কে পিং করে পাওয়া যাবে।

Chain=Input

Src Address=A Real IP/Real IP Block ( এইখালে আপনি একটি রিয়াল আইপি অথবা একটি রিয়াল আইপি ব্লক দিতে পারেন, যেসব আইপি থেকে আপনার Router এ winbox দিয়ে লগইন করা যাবে অথবা অন্য কোন সেবা পাওয়া যাবে) ছবিতে উদাহরণ স্বরূপ 115.144.0.0/21 দেখানো হয়েছে। আপনি যদি কোন পোর্ট, প্রটোকল উল্লেখ না করেন তবে সকল পোর্ট এবং প্রটোকল accept বলে গণ্য হবে।

Action=accept

এইভাবে আপনার NTP Server এর আইপি ও অন্যান্য প্রয়োজনীয় আইপি, পোর্ট সমূহ Add করে নিন।

| Interfaces     | Firew | /ali   |        |         |        |          |         |                 |    |                 |           |           |           |           |           |            |         |
|----------------|-------|--------|--------|---------|--------|----------|---------|-----------------|----|-----------------|-----------|-----------|-----------|-----------|-----------|------------|---------|
| Bridge         | Filte | r Rule | es N   | AT I    | langle | Sente    | ce Port | ts Connections  | A  | idress Lists La | iver7 Pro | stocols   |           |           |           |            |         |
| PPP            | +     | -      | -      | ×       |        | 7        | 00      | Reset Counters  | 0  | Reset All Cour  | nters     |           |           |           |           |            |         |
| Switch         | #     |        | Actio  | n       |        | Chain    |         | Src. Address    |    | Dst. Address    | Proto.    | Src. Port | Dat. Port | in inter. | Out. Int. | Bytes      | Packets |
| Mesh           | 0     |        | √ a    | ocept   | 2      | input    |         | and the second  |    |                 |           |           |           |           |           | 4842.0 KiB | 27 155  |
| P              | 1     |        | Ja     | ccept   |        | input    |         | 115 144 0.0/21  |    |                 |           |           |           |           |           | 08         | 0       |
| anie b         | 2     |        | Va.    | ccept   |        | input    |         | 192 168 200.0/  | 24 |                 |           |           |           |           |           | 13.5 MB    | 18/612  |
| MPL5           | 4     |        | 3.     | ccept   |        | input    |         | 136.43.644.10   |    |                 | 1 fc      |           |           |           |           | 1204 8     | 27      |
| Routing        | 5     |        | Xd     | DD .    |        | input    |         | 1115.144.0.0/21 | 1  | 182             | 1-24      | 1         | 44        | 1         | i com     | 1880 B     | 7       |
| System 🗅       | 6     |        | ×d     | op      |        | input    |         |                 |    |                 |           |           | Υ         |           |           | 15.2 MB    | 81 540  |
| Queues         | - 3   | ; Spar | mmer r | tot dis | able   | 127100-7 |         |                 |    |                 |           |           |           |           |           |            |         |
| Eller          | /     |        |        | dd src  | to ad  | forwar   | d .     |                 |    |                 | 6 (top)   |           | 25        |           |           | 08         | 0       |
| nies           | •     |        | ~ ~    | op      |        | torwa    | u       |                 |    |                 | e (cch)   |           | 20        |           |           | 0.0        |         |
| Log            |       |        |        |         |        |          |         |                 |    |                 |           |           |           |           |           |            |         |
| Radius         |       |        |        |         |        |          |         |                 |    |                 |           |           |           |           |           |            |         |
| Tools P        |       |        |        |         |        |          |         |                 |    |                 |           |           |           |           |           |            |         |
| New Terminal   |       |        |        |         |        |          |         |                 |    |                 |           |           |           |           |           |            |         |
| MetaROUTER     |       |        |        |         |        |          |         |                 |    |                 |           |           |           |           |           |            |         |
| Make Supput of |       |        |        |         |        |          |         |                 |    |                 |           |           |           |           |           |            |         |
| Manual         |       |        |        |         |        |          |         |                 |    |                 |           |           |           |           |           |            |         |
|                |       |        |        |         |        |          |         |                 |    |                 |           |           |           |           |           |            |         |

এরপর সকল অপ্রয়োজনীয় আইপি গুলিকে drop করে দিন। যেমন –

Chain=Input

Src. Address= ! 115.144.0.0/21 (! অর্থাৎ Not)

Action=drop

এথানে উল্লেখ্য যে সকল আইপি গুলিকে আপনি ড্রপ করবেন। ওই সকল আইপি থেকে আপনার Router কে Access করা যাবে না। উদাহরণ ! 115.144.20.0/21 তারমানে হচ্ছে 115.144.20.0/21 এই আইপি ব্লক ছাড়া আর অন্য কোন আইপি থেকে Mikrotik এ অ্যাক্সেস করা যাবে না। তাই Firewall তৈরি করার সময় অধিক সতর্কতা অবলম্বন করুন। প্রথমে আপনার প্রয়োজনীয় সকল আইপি গুলিকে accept করে নিন। তারপর অপ্রয়োজনীয় আইপি গুলিকে ড্রপ করুন। Accept Rules and Drop Rule এর sequence mix করে ফেলবেন না। আপনার তৈরি করা ড্রপ Rules সমূহ অবশ্যই accept Rules এর নিচে রাখুন।

Security'র আরও জোরদার করতে আপনার ইউজার নেম পাল্টে ফেলুন। সাধারনত Mikrotik এ ডিফল্ট ইউজার নেম admin হয়।

Mikrotik এর ইউজার লেম Create/Change/Permission Change/Password create or change ইত্যাদির জন্য System>User এ ক্লিক করুন। প্রথম আপনার নিজস্ব একটি ইউজার তৈরি করুন Users> + (add), user name and Group (full, write, read) তারপর প্রয়োজনে allowed Address এর ঘরে যে আইপি/আইপি ব্লক থেকে আপনার Mikrotik a login করতে চান তা উল্লেখ করুন। তারপর আপনার system এর default user (admin) এর জন্য একটি password set করুন অথবা disable করে দিন।

| Interfaces |    |                       |              |                 |           |   |           |
|------------|----|-----------------------|--------------|-----------------|-----------|---|-----------|
| Bridge     |    | Users Groups SSH Keys | Active Users | i i             |           |   |           |
| PPP        |    |                       |              | AA              |           |   | Find      |
| Switch     |    | Name ( Gmun           | Allowed Add  |                 | 1         |   |           |
| Mesh       |    | system default user   | Aloneu Auu   | New User        |           |   |           |
| IP         | 1  | 📥 admin 🛛 full        |              | Name:           | test      |   | ОК        |
| MPLS       | Þ  |                       |              | Group:          | ful       |   | Cancel    |
| Routing    | P. |                       |              | Mound Address-  | 0.0.0.0/0 |   | - CORPORT |
| System     | P  |                       |              | Notice Address. | 0.0.0.0/0 | • | Abbia     |
| Queues     |    |                       |              |                 |           |   | Disable   |
| Files      |    |                       |              |                 |           |   | Comment   |
| Log        |    |                       |              |                 |           |   | Copy      |
| Radius     |    |                       |              |                 |           |   | 0         |
| Tools      | 4  |                       |              |                 |           |   | Hemove    |
| New Termin | al |                       |              |                 |           |   | Password. |
| MetaROUT   | R  | 1 item                |              | enabled         |           |   |           |
| Make Supor | ħt |                       |              | 1               |           |   |           |
| Manual     |    |                       |              |                 |           |   |           |
| E.a.       |    |                       |              |                 |           |   |           |

# ARP (MAC) Bonding:

নেটওয়ার্ক Administration এর একটি কাজ হচ্ছে আপনার Router এর Client IP সমূহের MAC address আপনার Router এ bonding করে রাখা। এতে করে এক পিসি'র আইপি অন্য পিসি'তে ব্যাবহার রোধ করা যায়।

**কেন করবেনঃ** এর উত্তর আশাকরি ইতিমধ্যে পেয়ে গিয়েছেন। সংক্ষেপে হল, এক ইউজার এর Bandwidth ও অন্যান্য সেটিংস্ যাতে অন্য ইউজার তার অবর্তমানে তার আইপি ব্যাবহার করে use না করতে পারে তাই এই ARP Bonding.

এর জন্য প্রথমে IP>ARP তে ক্লিক করুন। এথানে আপনার Router এর সাথে connected সকল আইপি সমূহের MAC address শো করবে। এথানে আইপি গুলোর সামনে D (Dynamic) লেখা আছে। তার মানে হচ্ছে এই গুলির MAC Static করা নাই। এইবার যে সকল আইপির MAC static করতে চান তার উপর রাইট ক্লিক করে Make static করে দিন। তারপর দেখবেন যে ওই আইপির সামনের D লেখাটি চলে গিয়েছে অর্থাৎ ওই আইপির MAC static হয়ে গিয়েছে। এভাবে আপনার Lan Interface এর সকল আইপির MAC static করে দিন। তবে WAN Interface এর IP এর MAC static না করাই ভাল।

| Interfaces | AF     | RP List                            |             |            |           |
|------------|--------|------------------------------------|-------------|------------|-----------|
| Bridge     | 4      |                                    | T           |            |           |
| PPP        |        | IP Address /                       | MAC Addres  | s          | Interface |
| Switch     | D      | 192.168.200.3                      | CC-00-0E-AD | :-72-62    | Dihar A   |
| Mesh       | D      | □ 192.168.200.4<br>□ 192.168.200.6 | Show        | Categories |           |
| IP         | N D    | □ 192.168.200.111                  | Detail      | Mode       |           |
| MPIS       | D      | 0                                  | Inline      | Comments   |           |
| Routing    | N      |                                    | Show        | Columns    | 1         |
| System     | 1      |                                    | Find        |            | Ctrl+F    |
| Queues     |        |                                    | Find N      | Vext       | Ctrl+G    |
| Files      |        |                                    | Select      | All        | Ctrl+A    |
| Log        |        |                                    |             |            |           |
| Radius     |        |                                    | Add         |            | A         |
| Tools      | 1      |                                    | Remo        | ve         | R         |
| New Termin | al     |                                    | Make        | Static     |           |
| MetaROUT   | ER     |                                    | Ping        |            |           |
| Make Supor | .t.rif |                                    | MAC         | Pina       |           |
| Manual     |        |                                    | Telne       | +          |           |
| Exit       |        |                                    | MAC         | Telnet     |           |
|            |        |                                    | T           | remet      |           |

সকল LAN Interface(ether) IP er MAC static করা হয়ে গেলে Interface এ ক্লিক করুন। এথান থেকে আপনার LAN Interface(ether) double-click করুন, ARP: Reply-only করে দিয়ে Apply>Ok করুন।

ব্যাস হয়ে গেল আপনার Router এর Client আইপির MAC bonding! এখন চাইলেও কেউ কারও আইপি ব্যাবহার করতে পারবে না। যদি কোন আইপির MAC Free করতে চান তাহলে ইন্টারফেস এ ক্লিক করে প্রথমে আপনার LAN interface(Ether) এর ARP: Enable করে দিন। তারপর IP>ARP তে ক্লিক করে ওই আইপি টি সিলেন্ট করে Disable(x) করে দিন। যদি ওই আইপি আপনার Router এর সাথে connected থাকে তাহলে কিছুক্ষন এরমধ্যেই ওই আইপির সামনে D সহ আইপি'টি চলে আসবে। তথন বুঝবেন ওই আইপির MAC Free (dynamic) করা হয়ে গিয়েছে।

### **Bandwidth Control Function**

গত পর্বে আমরা জেনেছি যে কিভাবে একটি Mikrotik Router বেসিকভাবে Configure করে ব্যাবহার করতে হয়। আজ আমরা Mikrotik Router এর সবচেয়ে জনপ্রিয় একটি ফিচার সম্পর্কে জানব। যার কারণে Mikrotik Router সবচেয়ে বেশি ব্যাবহার করা হয় তা হল এর Bandwidth Control Function এর জন্য।

গত পর্বে আমরা WAN (ether1) সাইড এ ISP কর্তৃক সরবরাহকৃত Real IP, Gateway IP, DNS server IP দিয়ে এবং LAN (ether5) এ একটি Private IP block (192.168.1.0/24) দিয়ে Configure করে নিজম্ব নেটওয়ার্ক এ 192.168.1.2, 192.168.1.3, 192.168.1.4, 192.168.1.5, 192.168.1.6 আইপি ব্যাবহার করা শিখেছিলাম। আজ আমরা ওই সকল আইপির Bandwidth Control করা শিখবো।

তবে প্রথমে আমাদের Mikrotik Router এর clock ঠিক করে নিতে হবে। এর জন্য winbox এর মাধ্যমে Mikrotik Router a Login করুন। তারপর System>Clock এ ক্লিক করুন। এথানে Date, Time and Manual Time Zone ঠিক করে দিন। Apply>OK তে ক্লিক করুন।

এরপর Queues তে ক্লিক করুন। এথানে Simple Queues Tab থেকে + (add) এ ক্লিক করুন। এরপর নিচের ফিল্ড গুলি লক্ষ্য করুন।

| interfaces     |                 |                                                       |          |       |         |            |          | -                       |        |          |                      |
|----------------|-----------------|-------------------------------------------------------|----------|-------|---------|------------|----------|-------------------------|--------|----------|----------------------|
| Bridge         | Simple Queues   | Simple Queues Interface Queues Queue Tree Queue Types |          |       |         |            |          |                         |        |          |                      |
| PPP            | +               | ×                                                     |          | 7     | oo Re   | set Cou    | unters   | 00 R                    | eset A | Counters |                      |
| Switch         | # Name          |                                                       | Targe    | t Ad. | Rx Ma   | ex Limit   | Tx Ma    | ex Limit                | Pack   |          |                      |
| Mesh           | Simple Queue <  | Robin>                                                |          |       |         |            |          |                         |        |          |                      |
| IP 🗅           | General Adva    | nced                                                  | Statisti | ics   | Traffic | Total      | Total S  | tatistics               | 1      |          | OK                   |
| MPLS 1         | Name            | . Inst                                                |          |       |         |            |          |                         | -      | 1        | Connel               |
| Routing 1      | Name            |                                                       |          | _     |         |            |          |                         |        | _        | Cancei               |
| System 1       | Target Address  | 192                                                   | 168.1.2  | 2     |         |            |          |                         |        | <b>•</b> | Apply                |
| Queues         |                 | V 1                                                   | larget L | Jploa | d       | <b>V</b> 1 | arget D  | ownload                 | i      |          | Disable              |
| Files          | Max Limit       | 256                                                   | k        |       | Ŧ       | 256        | <        |                         | Ŧ      | bits/s   | Comment              |
| Log            | Burst           |                                                       |          |       | 0.002   |            |          |                         |        |          | Contrion             |
| Radius         | Burst Limit     | : 1M                                                  |          |       | Ŧ       | 1M         |          |                         | ₹      | bits/s   | Сору                 |
| Tools 1        | Burst Threshold | : 256                                                 | k        |       | Ŧ       | 256        | ¢        |                         | Ŧ      | bits/s   | Remove               |
| New Terminal   | Burst Time      | 360                                                   | 0        |       |         | 360        | D        |                         |        | 5        | Reset Counters       |
| MetaROUTER     |                 | 1                                                     |          |       |         | 1 1 4 4 4  |          |                         |        |          | Report All Counter   |
| Make Supout.nf | Time            | : 00:0                                                | 00:00    |       |         | - 1d 0     | 00:00:00 | )                       |        |          | Header All Coldnices |
| Manual         | sun 🗹           | mon                                                   | ✓ tue    | ,     | ✔ wed   | ✔ ti       | nu 💽     | <ul> <li>fri</li> </ul> |        | sat      | Torch                |
| Exit           |                 |                                                       |          |       |         |            |          |                         |        |          |                      |
|                |                 |                                                       |          |       |         |            |          |                         |        |          |                      |
|                |                 |                                                       |          |       |         |            |          |                         |        |          |                      |

Name: ওই পিসি'র নাম (আপনার ইচ্ছামত)।

Target Address: ওই পিসি'র আইপি অ্যাড্রেস (যে আইপির Bandwidth control করতে চান)।

Target Upload and Target Download: ওই আইপির upload speed এবং download speed. এথানে আপনি আপনার ইচ্ছ্যামত Custom value দিতে পারেন, তবে অবশ্যই lower case "k" টাইপ করবেন (k = kilo bit, K= kilo byte)

এই Setting এর উপর মুলত ইউজার এর bandwidth পাওয়া নির্ভর করবে। যদি download সেট করেন 256k তাহলে ইউজার ম্যাক্সিমাম 32 KB speed এ download করতে পারবে।

Burst Limit (optional) : যদি মনে করেন ইউজার ব্যাবহারের শুরুতে কিছু বেশি bandwidth পাবে তাহলে সেটা কত ? তা এথানে উল্লেখ করতে পারেন।

Burst Threshold (optional): Burst bandwidth সর্বনিম্ন কত হবে তা এথান থেকে নির্ধারণ করা হয়।

Burst Time (optional): ব্যাবহারের প্রথম থেকে কত সেকেন্ড পর্যন্ত Burst bandwidth থাকবে তার value. যেমন- যদি ১৫ মিনিট হয় তাহলে ১৫\*৬০=৯০০

Time (optional) : যদি মনে করেন মূল Bandwidth (256k/256k) কোন একটি নির্দিষ্ট সময়ে থাকবে তাহলে কখন থেকে কখন তা উল্লেখ করুন ২৪ ঘন্টা ফরম্যাট এ। এখানে উল্লেখ্য যদি কোন আইপির একটি Time Slot create করেন, যেমন-00.00.00-07.59.59 তাহলে এই আইপির আরও ২ টি queue করে তাতে বাকী time slot গুলি উল্লেখ করে দিন। যেমন-08.00.00-15.59.59 and 16.00.00-23.59.59. নইলে Bandwidth loop সম্পরকৃত জটিলতা দেখা দিতে পারে।

Days (optional): আপনি আপনার Bandwidth settings কোন কোন দিনে ব্যাবহার করবেন তা এইখানে বলে দিন।

5 0 Safe Mode Interfaces Simple Queues Interface Queues Queue Tree Queue Types Bridge PPP **00** Reset Counters 00 Reset All Counters \* Switch # Target Ad. Rx Max Limit Tx Max Limit Packet Name Mesh Simple Queue <Robin> IP General Advanced Statistics Traffic Total Total Statistics OK MPLS Ŀ P2P: -Cancel Routing Ŀ Packet Marks: Apply Ŀ System Dst. Address: Queues Disable Ŧ Files Interface: all Comment Log Target Upload Target Download Copy Radius Limit At: unlimited Ŧ unlimited ¥ bits/s Remove Tools default-small Ŧ Queue Type: default-small Ŧ New Terminal **Reset Counters** MetaROUTER Ŧ Parent: none Reset All Counters Make Supout rf Priority: 8 Torch Manual Exit enabled

আরও অপশন এর জন্য পাশের Advance Tab এ ক্লিক করুন।

Parent (optional): আগনি ইচ্ছা করলে Bandwidth গ্রুপ করতে পারেন এবং এই queue টি কোন গ্রুপ এর আওতায় হবে কিনা তা বলে দিতে পারেন। যেমন- আগনার অফিস এ Commercial, Marketing, Technical ডিপার্টমেন্ট এর জন্য ৩ টি প্যারেন্ট queue বানাতে পারেন এবং ওই queue এর অধীনে অন্য queue বানাতে পারেন। তখন কোন queue create করার সময় প্যারেন্ট খেকে (Commercial, Marketing, Technical) Select করে দিতে পারেন।

এথানে উল্লেখ্য যে, Child queue কখনই Parent queue এর bandwidth limit cross করতে পারবে না। যেমন-যদি Commercial queue এর Bandwidth limit 512k/512k হয় তাহলে এর Child queue গুলি কখনই 512k/512k এর বেশি Bandwidth পাবে না।

Priority(optional) : এই আইপির Bandwidth Priority. By default 8. আপনি যদি মনে করেন এই আইপির Bandwidth সবচেয়ে বেশি প্রয়োজন তাহলে Priority 1 করে দিন। উদাহরনঃ মনে করুন আপনার অফিস এর Total Bandwidth 1 Mbps. এখন ১৫ টি পিসি'তে আপনি 256k/256k সেট করেছেন। এমতাবস্থায় কেউই একযোগে 256kbps Bandwidth পাবে না। এখন যদি আপনি মনে করেন যে অন্য সব queue Bandwidth crisis এ ভূগলেও অন্তত ১ টি বা একাধিক queue যাতে সব সময় চাহিবা মাত্র তাদের Bandwidth পায় তাহলে ওই সকল queue এর priority = 1 করে দিন।

সবশেষে Apply>OK তে ক্লিক করুন। তখন দেখবেন ১ টি queue তৈরি হয়ে গিয়েছে। এভাবে আপনার সব আইপি গুলির queue তৈরি করুন। মনে রাখবেন যে সকল আইপি আপনার নেটওয়ার্ক এ ব্যাবহার হচ্ছে অখচ আপনি তাদের queue তৈরি করেনি মানে Bandwidth control set করেন নি ওই সকল আইপি Unlimited Bandwidth পাবে। একই কথা প্রযোজ্য যদি আপনি আপনার কোন queue disable(x) করে দেন।

### **Step by Step installation Proxy**

Winbox আপনি সম্মুখের webproxy ইনস্টল করতে মনস্থ করে রাউটার ওএস হার্ডওয়্যার মধ্যে, ক্লিক করুন **আইপি \ ওয়েব** নিচে দেখানো হিসাবে প্রক্সি

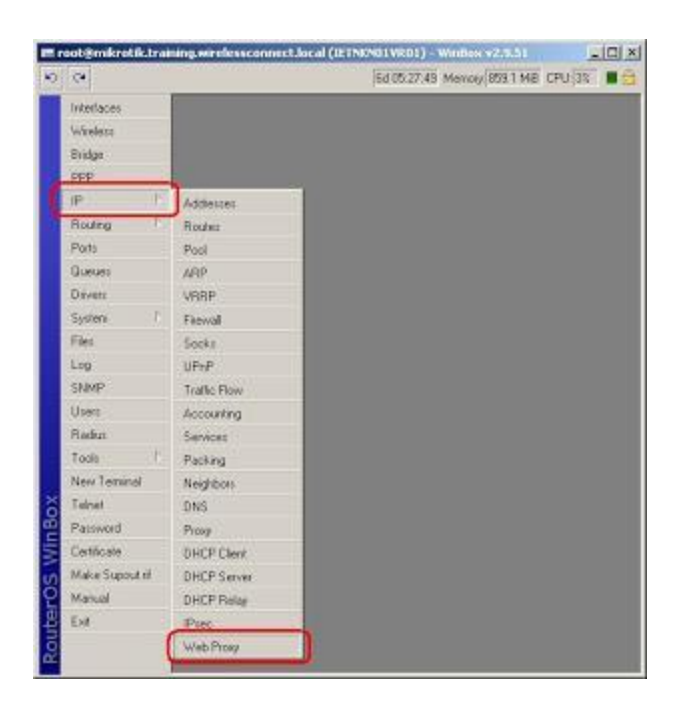

• নীচের হিসাবে দেখানো সেটিংস দেখার জন্য ক্লিক করুন

| 100       | and the second second se                                                                                                    |              | former (pers 2 and person 2 and |  |
|-----------|----------------------------------------------------------------------------------------------------|--------------|---------------------------------|--|
| 3S WinBox | Cellioses Viveless Bislge PPP IP Routing P Pots Queues Doviess System I Files Ling System I Files Ling Sys | Ed 05.2833 × | 4ercoy(8031148 CPU 33 1         |  |

- নীচের ছবিতে দেখানো হয়েছে নিম্নলিখিত তথ্য পূরণ করুন
- পোর্ট: নির্বাচন 3128 (প্রমিত মধ্যে Squid বিভিন্ন TCP পোর্ট) অথবা 8080 (সাধারণত ব্যবহৃত HTTP প্রক্সি সার্ভার TCP পোর্ট) তবে রাউটার ওএস অ্যাপ্লায়েন্স কোনো উপলব্ধ পোর্ট ব্যবহার করা যেতে পারে (পোর্ট ইতিমধ্যে অন্য একটি প্রক্রিয়া দ্বারা ব্যবহার হচ্ছে না যে প্রদত্ত)
- লাম হোস্ট তবে এটা যেমন proxy1.wirelessconnect.eu হিসাবে একটি DNS নামের আউট হস্তান্তর জন্য দরকারী যদি আপনি (এটা অত্যন্ত গুরুত্বপূর্ণ নয়় ইচ্ছা যে একটি হোস্ট নাম নির্বাচন করুন ... (প্রদানকারী আগে প্রক্সি IP ঠিকানা দিয়ে আপনার DNS সার্ভার আপডেট করতে মনে রাখুন গ্রাহকদের নাম
- স্বচ্ছ প্রক্সি Proxy Server-স্বচ্ছ হতে হলে, ব্যবহারকারী অর্থাত্ (অতিরিক্ত ফায়ারওয়াল কনফিগারেশন নোট (রুল পুনর্নির্দেশ এই কাজের জন্য আরো নিবন্ধ নীচে দেখুন করা সন্নিবেশিত করা প্রয়োজন হবে তাদের ব্রাউজার কনফিগার করার প্রয়োজন হবে না এই বাক্সে টিক্ বিস্তারিত)
- ক্যাশে অ্যাডমিনিস্ট্রেটর আপনার প্রক্সি অ্যাপ্লায়েন্স পারফরমেন্স প্রতিক্রিয়া প্রাপ্তির জন্য একটি প্রশাসনিক ইমেল ঠিকানা নির্বাচন করুন
- সর্বোষ্ড অবজেন্ট আয়ত্তন একটি যুক্তিসঙ্গত আকার নির্বাচন করুন (এটি অধিকাংশ ব্যবহারকারীদের জন্য পর্যাপ্ত স্থান হওয়া উচিত ব্যবহার করে ... যেমন সার্ভিস প্যাক 2 ডাউনলোড ... প্যাচ সিডি আইএসও,) তবে এটি ক্যাশে সংক্রান্ত ডিস্ক এর আয়তন অতিক্রম না করা উচিত (আমরা সুপারিশ করি যে সর্বোষ্ড অবজেন্ট ক্যাশে একটি ক্ষুদ্র মোট ক্যাশে মাপ অর্থাত্ সর্বোষ্ড অবজেন্ট আয়তন এর ভগ্নাংশ উচিত << ক্যাশে সংক্রান্ত ডিস্ক 1%) করা</li>

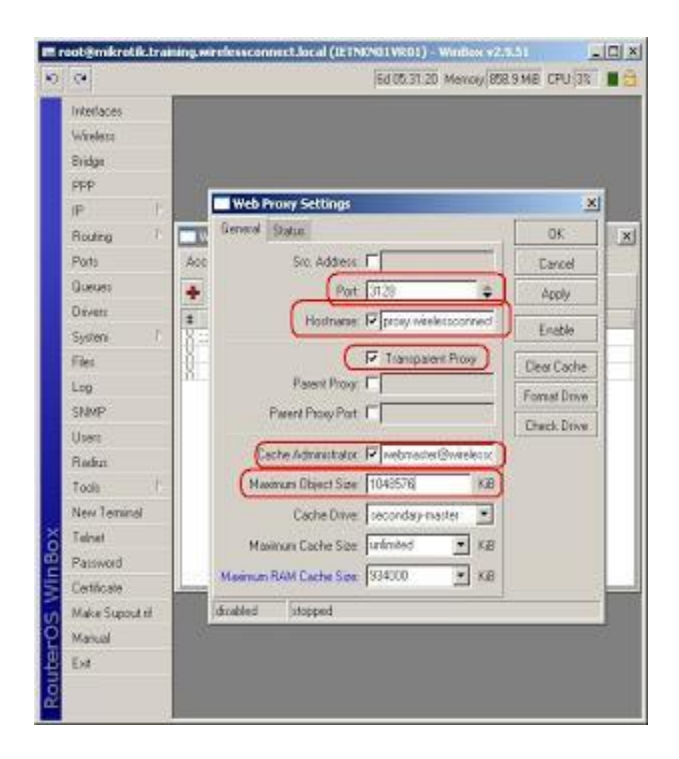

 অনুযায়ী সঠিক ভ্রাইভ (যাও, মাস্টার) নির্বাচন ক্যাশে ভ্রাইভ এবং তারপর ক্লিক ফরমেট (রাউটার ওএস অভ্যস্ত আপনি সিস্টেম ভ্রাইভ ফরম্যাট যাক উল্লেখ্য) নিচে দেখানো হয়েছে

| • |  |
|---|--|
|   |  |

| 0      | 0                                                                                                    |   | 6d 05                                                                                                    | 41 03 Menory 644.5 MB CPU | 61 . |
|--------|----------------------------------------------------------------------------------------------------|---|----------------------------------------------------------------------------------------------------|---------------------------|------|
| 0 X00  | C*<br>Interfaces<br>Witeless<br>Bridge<br>PPP<br>IP<br>Routing<br>Ports<br>Davers<br>Davers<br>Davers<br>System<br>Files<br>Log<br>Share<br>Share<br>Uses<br>Share<br>Uses<br>Rades<br>Todis<br>New Terninol<br>Talmat |   | Sci 05  Web Proof Settings  General Status  Sic. Address Part 3133 Plastname Piper Parent Proof Part Parent Proof Parent Parent Proof Parent Parent Proof Parent Parent Proof Parent Parent Proof Parent Parent Proof Parent Parent Proof Parent Parent Proof Parent Parent Proof Parent Parent Proof Parent Parent Proof Parent Parent Proof Parent Parent Proof Parent Parent Proof Parent Parent | 41.03 Memoy/644.5 MB CPU  | GT   |
| N A    | Certificate<br>Make Support rif                                                                                                    |   | disabled stopped                                                                                                    | 0 1 1 1 1                 |      |
| 5<br>T | Manual                                                                                                    | 1 |                                                                                                    |                           |      |
|        | Ext                                                                                                    |   |                                                                                                    |                           |      |

নিচে দেখানো হয়েছে বিন্যাস নিশ্চিত করতে অনুরোধ জানানো হলে

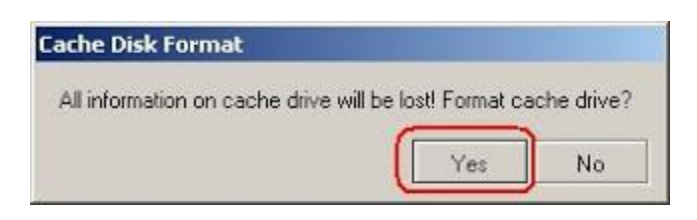

- •
- •
- ক্যাশে ড্রাইভ ফরম্যাট হয়, " harddrive বি**ন্যাস** "নিচে দেখানো হয়েছে ডায়ালগ বক্স এর নীচে স্ট্যাটাস বার প্রদর্শিত হবে

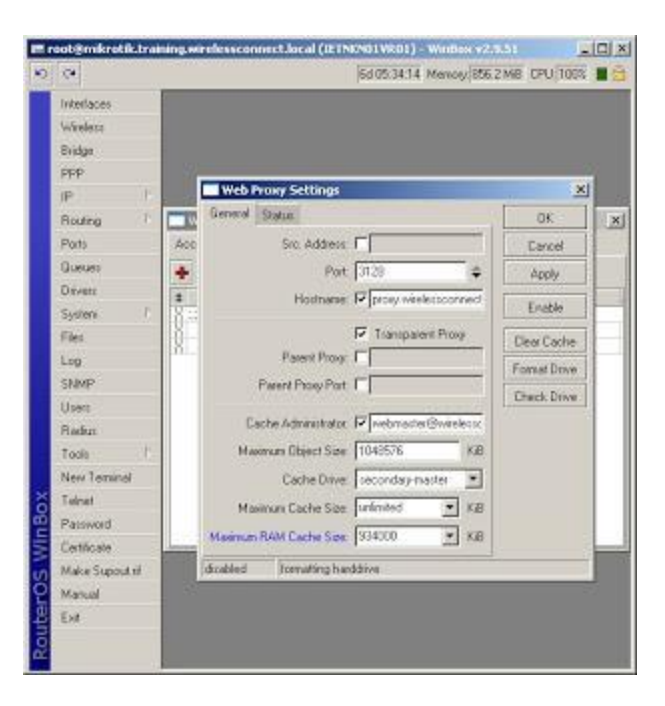

 বিন্যাস প্রক্রিয়া শেষ হওয়ার পর ক্যাশে তৈরি করা হবে ও " ক্যাশে নির্মাণ নীচে দেখানো হিসাবে "সংলাপ বাক্স নীচে স্ট্যাটাস বার প্রদর্শিত হবে.

| ŝ | (*              |                              | 5d 05:34 57 Memory                                                                                                    | 845.2 MB CPU: 9% |    |
|---|-----------------|------------------------------|----------------------------------------------------------------------------------------------------|------------------|----|
| ſ | Interlaces      |                              |                                                                                                    |                  |    |
|   | Wireless        |                              |                                                                                                    |                  |    |
|   | Bridge          |                              |                                                                                                    |                  |    |
|   | PPP             | 17                           |                                                                                                    |                  |    |
|   | IP I            | Web Proxy S                  | iettings                                                                                                    | ×                |    |
|   | Routing T       | General Status               |                                                                                                    | OK               | 10 |
|   | Ports           | Acc Sn                       | Address:                                                                                                    | Eancel           |    |
|   | Queues          | +                            | Port 3128                                                                                                    | Apply            |    |
|   | Drivetz         |                              |                                                                                                    |                  |    |
|   | System 1        | 8.8                          | and the state of the state of t | Enable           |    |
|   | Files.          | <u>0</u> -                   | Transpalent Prove                                                                                                    | Dear Cache       | -  |
|   | Log             | Pa                           | rent Prova:                                                                                                    | Fornat Drive     |    |
|   | SNMP            | Parent                       | Proxy Part 🔽                                                                                                    | Thurk Dawn       | ŀ  |
|   | Userc           | Frankrik                     | The second second                                                                                                    | - Carto Chart    | 1  |
|   | Reduc           | L-acrie /+0                  | miniate is leadered wree                                                                                                    |                  |    |
|   | Tools /         | Maximum Object Size: 1048576 | <i>.</i> B.                                                                                                    |                  |    |
|   | New Terninol    | Ca                           | che Drive:   seconday-master                                                                                                    | -                |    |
|   | Telnet          | Maximum C                    | ache Size: unfimited • K                                                                                                    | B                |    |
|   | Patsword        | Maximum RAM C                | ache Size: \$34000 * X                                                                                                    | 8                |    |
| l | Certificale     |                              | here it is a second second sec |                  |    |
|   | Make Supput til | dirabled icre                | aing cache.                                                                                                    |                  |    |
|   | Marcal          |                              |                                                                                                    |                  |    |
|   | Ext             |                              |                                                                                                    |                  |    |

 নির্বাচন করুন সর্বোষ্ট RAM-র ক্যাশে আয়তল (প্রক্সি অ্যাপ্লায়েন্স নেভিগেশন মোট RAM-) - - এই নিচের সূত্রের ফলাফল চেয়ে বেশী হওয়া উচিত এই উদাহরণে 64 MB RAM (জন্য রাউটার ওএস এবং অন্যান্য রাউটার ওএস প্রক্রিয়া) এক একটি যন্ত্র দিয়ে আছে স্মৃতি 1GB ইনস্টল এবং এক সেইজন্য এক নীচের চিত্রের ন্যায় 934MB থেকে সর্বোষ্ট RAM-র ক্যাশে আকার সেট উচিত সিস্টেম ব্যবহারের জন্য উপস্থিত RAM-র 68 মেগাবাইট রিজার্ভ শুভেচ্ছা

| 2 | 0               |         |                                 | 6d 05:35:37 Meno | 00. B44.       | 5 MB CPU 9%  |   |
|---|-----------------|---------|---------------------------------|------------------|----------------|--------------|---|
| 1 | Interlaces      |         |                                 |                  |                |              |   |
|   | Wireless        |         |                                 |                  |                |              |   |
|   | Bridge          |         |                                 |                  |                |              |   |
|   | PPP             |         |                                 |                  |                | 1            |   |
|   | JP I            |         | Web Proxy Settings              |                  | -              | X            |   |
|   | Routing 1       |         | Leneral Status                  | 0K               | 2              |              |   |
|   | Ports           | Acc     | Sro. Address                    | <b>F</b>         |                | Cancel       |   |
|   | Queues          | +       | Port                            | 3128             | -              | Apply        |   |
| l | Divetz          | 1       | Hodnarae                        | P prov wielerson | ned            |              |   |
|   | System /        | Xa      |                                 |                  |                | Enable       |   |
|   | Files           | 10-1    |                                 | Transpalent Pro  | 9              | Dear Cache   | ⊢ |
|   | Log             | 1       | Parent Progr                    |                  |                | Format Drave |   |
|   | SNMP            |         | Parent Proy Port                | -21              | Finant Draw    |              |   |
|   | User            |         |                                 | -                | Contract Prove |              |   |
|   | Redut           |         |                                 | 10000            |                |              |   |
|   | Tools 1         |         |                                 | 1048576          | KiB.           |              |   |
| l | New Terminal    |         | Cache Drive                     | seconday-master  |                |              |   |
|   | Teinet          |         | Maximum Cache Size              | unfented .       | KB             |              |   |
|   | Patsword        |         | Maximum RAM Carbo Site          | 1534000          | KR             |              |   |
| 1 | Certificate     | inter a | Charles town Lacre Soc. 1054000 |                  |                |              |   |
| l | Make Supout rif | 1       | dirabled intopped               |                  | _              |              |   |
|   | Manual          |         |                                 |                  |                |              |   |
|   | Ext             |         |                                 |                  |                |              |   |

• নিচে দেখানো হয়েছে ক্লিক করে প্রক্সি সার্ভার নেভিগেশন পরবর্তী চালু সক্রিয় করুন

| (*                                                                                                    | 6d 05 37 12 Merrory 844                                                                                                    | 5 MB CPU 4%                                                        |
|----------------------------------------------------------------------------------------------------|----------------------------------------------------------------------------------------------------|--------------------------------------------------------------------|
| Interfaces<br>Windeer<br>Bridge<br>PPP<br>IP I<br>Routing T<br>Routing T<br>Routing T<br>Routing T<br>Routing T<br>Routing T<br>Routing T<br>Routing T<br>System T<br>Files<br>Log<br>ShMP<br>Uteen<br>Routing Uteen<br>Routing T |                                                                                                    | Enable<br>Desr Carle<br>Parest Drive<br>Desc Carle<br>Parest Drive |
| Tools  <br>New Teminal<br>Talnet<br>Password<br>Certificate<br>Make Support nl<br>Manual<br>Est                                                                                                    | Maxmun Disject Size 1045576 KB<br>Cache Drive Recordsry-master R<br>Maxmun Cache Size Infinited R<br>Maxmun RAM Cache Size 334000 X KB<br>disabled stopped |                                                                    |

• Proxy পরিসেবা স্ট্যাটাস বার চলমান একবার "প্রদর্শন করবে **চালনা "** নিচে দেখানো হয়েছে ডায়ালগ বক্স এর নীচে

| 3    | *               | 6d 05:37:48 Memory 841                     | 3MB CPU 11%  | 18 |
|------|-----------------|--------------------------------------------|--------------|----|
| 1    | Interlaces      |                                            |              |    |
|      | Wireless        |                                            |              |    |
|      | Bridge          |                                            |              |    |
|      | PPP             | W.                                         | 22           |    |
|      | IP F            | Web Proxy Settings                         | <u>×</u>     |    |
|      | Routing T       | General Status                             | OK           | ×  |
|      | Ports           | Acc Sic Address                            | Cancel       |    |
|      | Queues          | Port 3128 \$                               | Apply        |    |
|      | Devet           | # Hostnamer P provi weeks to opport        |              |    |
|      | System 1        | No.                                        | Disable      | -  |
|      | Files.          | 0 Transparent Prove                        | Dear Cache   | -  |
|      | Log             | Parent Progr                               | Fornat Drave |    |
|      | SNMP            | Parent Proxy Part                          | These Dates  |    |
|      | Userc           | Provide Provide State                      | Cance, Line  |    |
|      | Reder           | Lache Administrator, Millebracker@wrelectx |              |    |
|      | Tools I         | Maxmum Object Size 1043576 KiB             |              |    |
|      | New Terminal    | Cache Drive: [seconday-master 💌            |              |    |
| ă    | Telnet          | Maximum Cache Size unimited • KB           |              |    |
| 8    | Patsword        | Marine as RAM Casta Size (20170)           |              |    |
| S WI | Certificate     |                                            |              | -  |
|      | Make Supout til | initial orning                             |              |    |
| õ    | Manual          |                                            |              |    |
| 퓓    | Ext             |                                            |              |    |

## প্রক্সি চালনা রাজ্য স্ট্যাটাস বার প্রদর্শিত হবে

প্রক্সি সেটআপ এখন সম্পূর্ণ হয় এবং এখন আপনি এক গ্রুপ পলিসি ব্যবহার করে প্রক্সি সার্ভার সেট করতে পারেন একটি এন্টারপ্রাইজ মধ্যে প্রকৃতপক্ষে তাদের ওয়েব রাউজার (অথবা মধ্যে প্রক্সি সার্ভার কনফিগার করার জন্য আপনার ব্যবহারকারীদের নির্দেশ দেওয়া যেতে পারে! এটা স্বচ্ছতাবে প্রক্সি সার্ভার জোরদার করা সম্ভব (যাতে আপনি) শেষ ব্যবহারকারী সিস্টেমগুলি কনফিগার করা আছে আত এই একটি স্বচ্ছ প্রক্সি ধারা তৈরি আলোচনা করা হয় wirelessconnect.eu: উত্তস

### Change mac address of mikrotik router interface?

First click on New Terminal then write bellow command :

/interface ethernet set ether1 mac-address=xxx

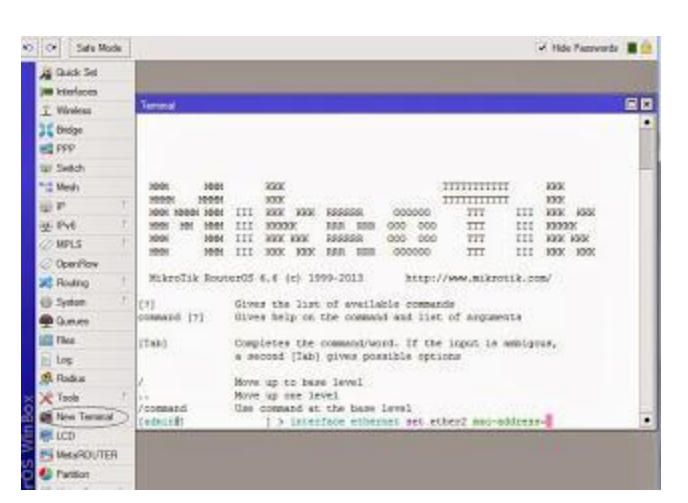

**PPTP Server and user configure Example Diagram:** 

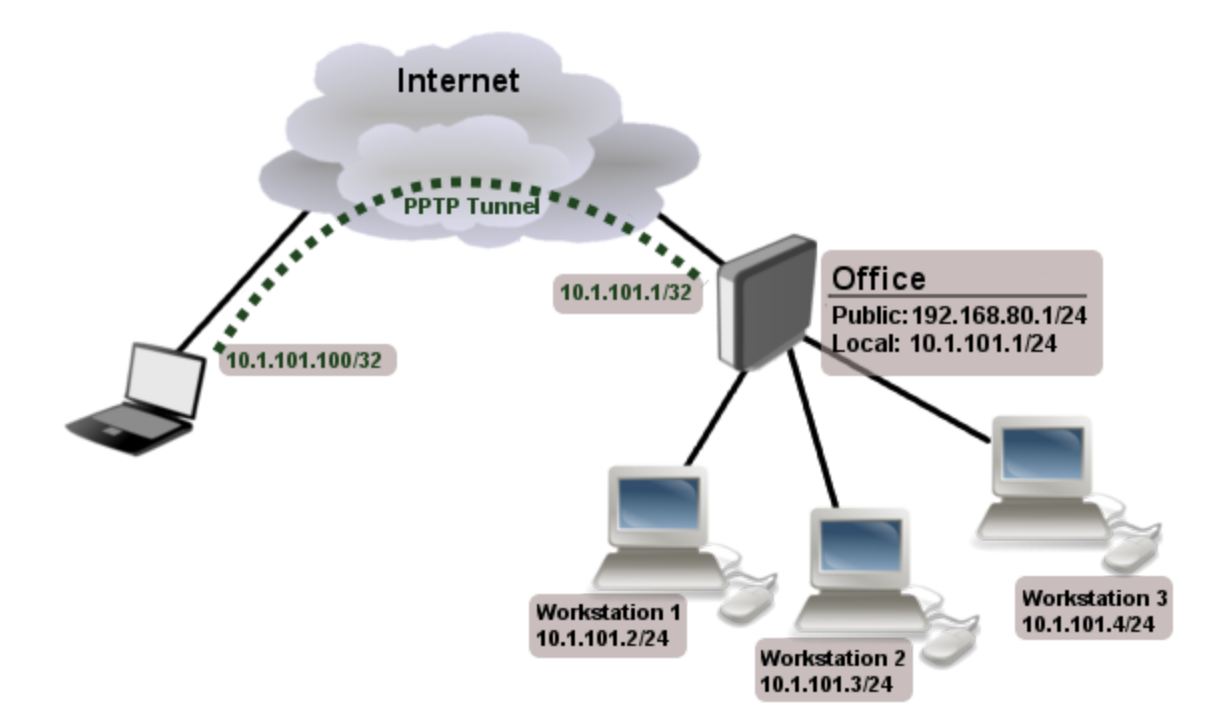

#### **Enable PPTP server:**

[admin@MikroTik] interface pptp-server server> set enabled=yes [admin@MikroTik] interface pptp-server server> print enabled: yes max-mtu: 1460 max-mru: 1460 mrru: disabled authentication: mschap2,mschap1 keepalive-timeout: 30 default-profile: default [admin@MikroTik] interface pptp-server server>

Create PPTP user : [admin@RemoteOffice] /ppp secret> add name=uzzal service=pptp password=1234 local-address=10.1.101.1 remote-address=10.1.101.100 [admin@RemoteOffice] /ppp secret> print detail Flags: X - disabled 0 name="Laptop" service=pptp caller-id="" password="123" profile=default local-address=10.1.101.1 remote-address=10.1.101.100 routes==""

[admin@RemoteOffice] /ppp secret>

Then you can connect PPTP server using PPTP client

Source: http://wiki.mikrotik.com/wiki/Manual:Interface/PPTP - See more at: http://mikrotiktutorialblog.blogspot.com/2012/02/pptp-server-and-user-configure-in.html#sthash.5XpOH1X4.d puf